第二版

| 一、 系統操作                    | 1    |
|----------------------------|------|
| 1-1、設定                     | 3    |
| 1-1-1、系統設定                 | 3    |
| 1-1-1-1、異常設定               | 4    |
| 1-1-1-2、軌道資料               | 5    |
| 1-1-1-3、錄音工作時間             | 7    |
| 1-1-1-4、備份設定               | 8    |
| 1-1-1-5、磁碟機資料              | 10   |
| 1-1-1-6、群組管理               | 13   |
| 1-1-1-7、系統密碼               | . 15 |
| 1-1-2、 關閉                  | 16   |
| 1-2、錄音資料                   | 17   |
| 1-3、監聽                     | 22   |
| 1-3-1、軌道資料                 | 22   |
| 1-3-2、軌道監聽                 | 23   |
| 二、系統告警類別及處置方式              | . 24 |
| 三、系統維護作業                   | . 25 |
| 四、遠端電話查詢使用說明               | . 26 |
| 五、Rebuild 程式使用說明           | . 30 |
| 六、NetPlay 網路查詢使用說明         | 33   |
| 附錄 A: VP-894AS 錄音卡軌道編號設定方式 | 41   |
| 附錄 B:系統工程設定                |      |
| 附錄 C:錄音系統套件安裝說明            | 50   |

錄

目

## 一、系統操作

在系統程式執行之後,會出現如圖(一)的系統主畫面。

| 11 Ant            | 02 A                          | 03                        | 04                            | EATLER                        | 06 🐻                         | 07                           | 08             |
|-------------------|-------------------------------|---------------------------|-------------------------------|-------------------------------|------------------------------|------------------------------|----------------|
| 4                 | 1110000                       | 12149912                  | 22180805                      | 22180805                      | 11101014                     | 11214541                     | 11210081       |
| BLETSCH<br>HARDEN | BLET BON                      | BLETECH<br>ALLENES        | ELETECH<br>ALLOSEE            | BLATTERS<br>STATEMENTS        | SLATSIN<br>SLATSIN           | REATERN ALLANDER             | BLATED.        |
| 17                | ILETECH<br>LILETECH           | 19<br>ELETECH<br>JELETECH | RTECH<br>STRONG               | ZI CON                        | ZZ                           | Z3                           | 24             |
| 25 C              | 26-000<br>ALEFECH<br>JULIONER | 27                        | ZROWER<br>BLETREM<br>JALMONER | ZTER                          | 30 C                         | 31.00<br>BLATECS<br>LIAMOND  | 32             |
| BLAT BOR          | States                        | 35                        | BLETECH<br>III.KOMAN          | ST                            | 30 C                         | 394000<br>BLETECH<br>JLUNDED | 40             |
| AT 200            | 42                            | Aller BCH                 | A4                            | 45<br>ELETECH<br>III60665     | 46 C                         | 47                           | 40             |
| 49 C              | Silver                        | SI ALETICH                | SIZ                           | 53-000<br>ELETICH<br>IIIINNEE | 54 200<br>BLATECK<br>STIREME | ALATECS<br>ELEVENT           | States         |
| 57 🛞              | SB                            | 50000                     | E-Deres                       | 61                            | 62 200<br>1147108            | 63000<br>ILIIIG              | 6400<br>ILITED |

#### 圖(一):系統主畫面

主畫面中的方格是代表每一個軌道的使用狀態,說明如下:

- : 空白表示未安裝錄音卡的軌道
- ि : 等待錄音狀態的軌道
- 📸 : 錄音狀態中的軌道
- < 分 : 指定喇叭放音的軌道

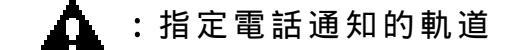

- STOP : 指定不錄音的軌道
- 🚱 : 非工作時間(錄音停止)

在主畫面上層的顯示是表示系統的名稱及安裝的版本。第二層中 有三個功能選項,簡易說明如下:

- **設定:**可進行系統的一般參數設定,及系統的工程參數設定,另 尚有關閉功能設定。
- **監聽:**可進行各軌道語音能量值的顯示,及即時監聽各軌道的錄 音內容。
- 錄音資料:可設定多個搜尋條件,方便查詢錄音檔案並執行放音。

在主畫面最下層的顯示,說明如下:

- d:\560672KB:表示儲存設備 D:磁碟機的剩餘空間大小。
- 備份設備使用權:表示備份設備 E:磁碟機已使用了多少的 (e:\60.36%)空間,而 BST 值是供參考用的備 份參數值。
- **備份中:**表示系統目前的動作狀態,另尚有**錄音中、休息中、回** 刪中等。

11:37:58 :表示系統目前的時刻。

主要的功能選項,在下面的各節中均有詳細說明。

#### 1-1、設定

在設定功能選項中有三個選項,一是系統設定,一是工程設定, 一是關閉。本節僅對系統設定與關閉的內容加以說明,有關工程 設定的部份是給合格之技術維護人員參考用。

#### 1-1-1、系統設定

由滑鼠選擇**設定**後,系統會出現一個下拉畫面,選擇**系統設定**, 螢幕上會出現圖(二)的畫面,要求輸入密碼。

| 密碼 | ****** |   | 確定 |
|----|--------|---|----|
| 群組 |        | Ŧ | 取消 |

圖(二):系統密碼

請填入正確的密碼(內定值是 111111)後選確定,系統會進入圖(三) 的畫面。

| 警告通知電話(1) | 0937123456 |     |  |
|-----------|------------|-----|--|
| 整合活物電話(2) | 22190068   |     |  |
| 警告港如電話(3) | 27282564   |     |  |
| MICA      | 便用         | •   |  |
| 10/42910  | -          | 5.9 |  |
|           |            |     |  |
|           |            |     |  |

圖(三):異常設定

在圖(三)中的功能項目有**異常設定、軌道資料、錄音工作時間、** 備份設定、磁碟機資料、群組管理及系統密碼。各項目設定完成 後,按"確定",系統會儲存修改後的參數值並會回到系統主畫面。 以下對各功能項目的操作,說明如下:

#### 1-1-1-1、異常設定

本選項可設定三個緊急通知的電話號碼資料,在系統發生異常時 會利用第二軌道自動撥號通知系統管理人員,以進行維修處理。

選項中各參數設定說明如下:

**警告通知電話**(1): 被通知的第一個電話號碼(一般是系統管理者的 電話)

**警告通知電話**(2):被通知的第二個電話號碼

警告通知電話(3):被通知的第三個電話號碼

- **間隔時間:**系統作電話通知時,每隔多少分鐘通知一次直到管理 者來處理為止。
- **喇叭:使用**或**不使用**,用於決定異常通知時系統喇叭是否要同步 播放警示語。

若選擇**使用**,則在異常狀況發生時立即持續的播放警示語,直到 管理者來處理為止。

若選擇不使用,則喇叭不播放警示語。

本項設定是否有效,需配合第二軌道的設定值。若第二軌道設定 為 Record 則本功能項目為無效。若第二軌道設定為 Alarm 則本 功能選項為有效。

#### 1-1-1-2、軌道資料

選擇本選項,系統會出現圖(四)的畫面。

|                  | 使用者名稱<br>電話號碼          | 00555<br>1234567890 |    |  |
|------------------|------------------------|---------------------|----|--|
| 6                | <b>将</b> 晋督数方式<br>使用情形 | Lond Pirce          | Î. |  |
| 9<br>0<br>1<br>2 | <u></u>                | 机滚筒杆                |    |  |
| 3<br>4<br>5 –1   |                        |                     |    |  |

圖(四):軌道資料

本選項主要是設定各軌道的使用者資料及啟動方式等用途。其設定值在系統執行上甚為重要,設定完成後,系統正常運作時,請 **勿任意變更設定值,以避免發生軌道錄音異常的狀況**。 選項中各參數設定說明如下:

軌道:先以滑鼠選擇欲設定的軌道,可單選或複選(按著滑鼠右鍵 拖拉或按 Ctrl 鍵同步以滑鼠跳選欲設定的軌道),亦可使用 ALL 來設定共同參數設定值。

使用者名稱:可輸入最長6個中文字或12個英文字。

電話號碼:可輸入最長6個中文字或12個英文字。

錄音啟動方式:分 Local Phone 及 Energy 兩種設定。

Local Phone: 是判讀軌道上的電話線電壓高(48V) 或低(20V以下), 來決定軌道錄音的 啟始與結束。

Energy 方式:是判讀欲錄的類比語音的能量值大小,來決定軌道錄音的啟始與結

束。

使用情形:軌道的用途設定,有下列四種選擇:

RECORD:錄音用

PLAY:放音用,僅軌道1專用

ALARM:系統異常通知及遠端電話查詢用,僅軌道2 專用

NO USE: 軌道不執行錄音及其他應用

查看各軌道資料:將輸入各軌道的使用者資料,以列表顯示,點 選後,會出現圖(五)的畫面,方便使用者查詢 各軌道的資料。

| 軌道 | 使用者名稱    | 電話號碼       |   |
|----|----------|------------|---|
| 01 | 陳印代      |            |   |
| 02 | 異常通知     |            |   |
| 03 | 00333    | 123456789  |   |
| 04 | 00444    | 1234567890 |   |
| 05 | 00555    | 1234567890 |   |
| 06 | 00666    | 0123456789 |   |
| 07 | 00777    | 1234567890 | _ |
| 08 | 00888    | 1234567890 |   |
| 09 | 00999    | 0123456789 |   |
| 10 | 引民 到時 四岸 | 22180068   |   |
| 11 |          |            |   |
| 12 |          |            |   |
| 13 |          |            |   |
| 14 |          |            |   |
| 15 |          |            |   |
| 16 |          |            |   |
| 17 |          |            |   |
| 10 |          |            |   |
| 19 |          |            |   |
| 20 |          |            |   |
| 21 |          |            |   |

圖(五):各軌道資料表

#### 1-1-1-3、錄音工作時間

選擇本選項,系統會出現圖(六)的畫面。

| 终于国际              | P.P. St. A. | S leased in | o l'awren | 000144 | SHOULDEL- | 1 2448 26 26 | e i manual |
|-------------------|-------------|-------------|-----------|--------|-----------|--------------|------------|
| 時分                |             | 時           | #         |        |           |              |            |
| 06] ± 7]∥ Ч       | 4.5         | 12          | : 10      |        |           |              |            |
| 0 ± 50 ± 9        | 6.5         | 17          | 1 30      | 1      |           |              |            |
| <u>0</u> : 10 E 9 |             | 4           | ; 🗐       |        |           |              |            |
| 〒24分母連續修育         |             |             |           |        |           |              |            |
| 錄音最小英度            |             |             | 1         | 稜      |           |              |            |
| 峰音最大長度            |             |             | 1300      | Ð      |           |              |            |
|                   |             |             |           |        |           |              |            |

圖(六):錄音工作時間

本選項主要是設定系統的工作時間,其中參數設定說明如下:

- **錄音區間:**可以勾選 1、2、3 or 24 **小時連續錄音**四種區間,其中時、分的空格由使用者依實際運作需求填入。
- **錄音最小長度:**表示最小的錄音檔長度設定,圖(六)中的設定值是 1,意即低於1秒的錄音,系統不會存檔。
- 錄音最大長度:表示最大的錄音檔長度設定,圖(六)中的設定值是 1800,意即多於 1800 秒的錄音,系統會先結 1 個 1800 秒的錄音檔,其餘的部份再依長度分別存檔 於另外的錄音檔案中。

#### 1-1-1-4、備份設定

選擇本選項,系統會出現圖(七)的畫面。

| 每天                                                                                                    | 0 點  | 30 %           | 30 B) |  |
|----------------------------------------------------------------------------------------------------|------|----------------|-------|--|
| in in the second second s | 0 #5 | <u>[45</u> ] ∯ | 10 BE |  |
| (WHOSELAD                                                                                                    |      |                |       |  |
|                                                                                                    |      |                |       |  |
|                                                                                                    |      |                |       |  |
|                                                                                                    |      |                |       |  |

#### 圖(七): 備份設定

本選項是系統在做自動備份時所參考的設定值,其中有三個參數 設定說明如下:

- 每日定時備份:系統會依所設定的時間點(24 小時制),每日執行 一次備份動作。
- 即時備份:系統在這次備份動作完成後,會依本參數所設定的時間長度,再將新的錄音檔備份到備份裝置上。譬如, 圖(七)中的設定值是 45 分,意即每隔 45 分鐘就會自動執行備份一次。
- 備份紀錄:選擇本參數,系統會出現圖(八)的畫面

| 序號<br>1<br>2 | 载 情<br>•<2003-01-24, 14,98:22 停用<br>BKUP-01 | R15.00.01910<br>2002-12-11 10:05:21<br>2003-01-24 14:07:06 | Ch 01<br>01 | <b>東村4古米地19日</b><br>2903-01-24 16:06:01<br>2003-01-24 14:07:46 | 04<br>03 |
|--------------|---------------------------------------------|------------------------------------------------------------|-------------|----------------------------------------------------------------|----------|
| *<br>Bin     | 修用 捕用部                                      | t 更名                                                       |             |                                                                |          |

圖(八):備份紀錄

紀錄內的資料是表示備份光碟片上錄音檔的日期區間,當使用者 欲查詢某一日期、時間區間的錄音檔時,可在其中找尋所在的備 份光碟。另有五個參數設定說明如下:

- 新增:初使用本系統時,應將所有的備份光碟片利用此參數設定 加入紀錄內。
- 停用:長時間使用後,可能會有部份的備份光碟片損壞,此時可用此參數設定使之為停用。
- **換用新片**: 欲更換系統目前現用的備份光碟片時可用此參數設定 變更, 那麼新的備份光碟片即為現用。
- **更名**:可用本參數設定修改備份光碟片的名稱。

結束:選擇此參數,系統會結束本畫面,並儲存修改過的設定值。

### 1-1-1-5、磁碟機資料

選擇本功能選項,系統出現圖(九)的畫面。

圖(九):磁碟機資料

本選項是方便使用者查看系統內各磁碟機(儲存設備及備份設備) 目前錄音檔的儲存現況,首先以滑鼠選擇磁碟機代號,DAT 沒有 磁碟機代號,故以 DECK1 來代替。硬碟機或 MO 選擇上方的查看 按鍵,DAT 選擇下方的查看按鍵。系統會出現圖(十)或圖(十-1) 的畫面。

| 硬碟      | D/s                 |  |
|---------|---------------------|--|
| 序號      | 1032141656          |  |
| 名稱      |                     |  |
| 第一次使用時間 | 2002/09/16 10:00:56 |  |
| 使用次數    | 120                 |  |
| 資料開始時間  | 2002/09/24 18:29:28 |  |
| 資料結束時間  | 2002/09/25 11:49:03 |  |
|         |                     |  |
| 確定      |                     |  |

圖(十):設備資料

| DECK       | DECK1               |
|------------|---------------------|
| SERIAL NO. | 19990222080958      |
| TAPE NAME  | dfer                |
| BEGIN TIME | 02/21/1999 10:23:55 |
| END TIME   | 02/22/1999 11:38:09 |

圖(十 - 1):設備資料

在圖(十)中各項參數目說明如下:

**硬碟:**顯示磁碟機代號,例如 D:。

**序號:**顯示磁碟機的內部序號。

**名稱**: 可輸入文字敘述來說明本磁碟機。

第一次使用時間:顯示本磁碟機第一次啟用的日期時間。

使用次數:顯示本磁碟機被回刪過多少次。

資料開始時間:顯示磁碟機內啟始的錄音檔的日期時間。

資料結束時間:顯示磁碟機內最後一個的錄音檔的日期時間。

在圖(九)畫面的 DAT 框格中,另外有一個格式化的按鍵,如果認為需要將 DAT 磁帶格式化,可選擇此按鍵。系統會出現圖(十-2)的畫面。

| SYSTEM MESSAGE                                |                              |  |  |  |  |
|-----------------------------------------------|------------------------------|--|--|--|--|
| CAUTION : REPORT<br>All data on the Cartridge | NO.(4024)<br>will be erased! |  |  |  |  |
| ОК                                            | CANCEL                       |  |  |  |  |
| 圖(十 - 2)                                      |                              |  |  |  |  |

選**確定**,系統就開始將 DAT 磁帶執行格式化的動作,完成後再出現圖(十 - 3)的畫面。

| Tape Name |        |
|-----------|--------|
| 1         |        |
| or        | Cancol |

圖(十 - 3)

使用者可任意輸入代表此 DAT 磁帶的文字,輸入完畢選**確定**,即 完成格式化的動作。

在查看磁碟機或 DAT 資料完畢後,要離開磁碟機資料選項之前系統會顯示一個圖(十 - 4)的畫面。

| Archivist | Digital Voice Logger 🛛 🗙 |
|-----------|--------------------------|
| ⚠         | 如果您更換過磁片,<br>請換回原來的磁片…   |
|           | 確定                       |

#### **B**(**+** - 4)

提醒使用者若有在此操作過程中更換備份裝置光碟片或 DAT 磁帶,請換回原來的光碟片或 DAT 磁帶。

## 1-1-1-6、群組管理

選擇本選項後,會出現圖(十一)的畫面。

|   | The second second | a l |  |
|---|-------------------|-----|--|
|   | 48.26             | 1   |  |
|   |                   |     |  |
| d | MINT              | 1   |  |

圖(十一):群組管理

使用者可將所有的軌道劃分到不同的群組中,群組內的軌道組員 由系統管理者來選擇,當組員操作系統時輸入群組密碼,則系統 會僅讓組員查詢到本身群組的錄音資料,而不能查詢其他群組的 軌道。其中三個參數設定說明如下:

- 增加:設定新增群組時,會出現圖(十二)的畫面。
- 修改:設定修改群組,方法與增加項目一樣可一併參考。
- **删除:**使用者有時忘了群組密碼,可先將群組刪除,再重新**增加** 即可。

| 唐編 ===<br>再豐認 ===<br>選用的軌道 已遷用軌道<br>f33 = 1175 #35<br>#36<br>#37<br>#38<br>#37<br>#38<br>#39<br>#40<br>#40                                                     |       | 親名稱  | ABC        |       |
|----------------------------------------------------------------------------------------------------|-------|------|------------|-------|
| 同確認 ***<br>選用的軌道 已選用軌道<br><sup>533</sup> A 1115<br><sup>534</sup> #35<br>#1<br><sup>537</sup><br>#2<br><sup>637</sup><br>#38<br>#38<br>#38<br>#39<br>#40<br>#5 |       | 法码   | ***        |       |
| 選用的軌道<br>C選用軌道<br>F33 A F35<br>F34 F35<br>F35<br>F35<br>F35<br>F35<br>F35<br>F35<br>F35                                                                        |       | 丙硼認  | ***        |       |
|                                                                                                    | 递用的航道 |      | 已過回動論      |       |
| 734 735<br>M1 第1日 735<br>M2 第3日 739<br>M3 全加 739<br>M4 1 全加 739<br>F40<br>M5 公司目 739                                                                           | F33 A | tin. | #35        |       |
| 42                                                                                                    | F34   |      | #36<br>#37 |       |
| 43 山 金加 #39<br>444 山 金加 #40<br>#45                                                                                                    | F42   |      | #3B        |       |
| 45 Amil 100                                                                                                    | 143   | 全加   | #39        |       |
| -1246 20-1                                                                                                    | 145   | Am   | 1 140      | 19930 |
| 46                                                                                                    | 146   | 主国   |            | 一推定   |

圖(十二):增加群組

圖(十二)中各項參數說明如下:

群組名稱:可輸入中文、數字、英文等字,最長20字。

密碼: 可輸入 14 位碼以內的數字或字母。

再確認:必須輸入與密碼相同的數字,才算設定完成。

可選用的軌道:可任意的選擇軌道,單選或多選。

**已選用的軌道:**顯示已選擇的軌道。

加入:將可選用的軌道中選擇的軌道移入已選用的軌道中。

**刪除**:將已選用的軌道中的軌道移回可選用的軌道中。

**全加:**將**可選用的軌道**中所有的軌道移入已**選用的軌道**中。

**全刪**:將已選用的軌道中的軌道全部移回可選用的軌道中。

#### 1-1-1-7、系統密碼

在選擇本選項後,會出現圖(十三)的畫面。

| 現在密碼 |  |  |
|------|--|--|
| 新宿铺  |  |  |
| 神確認  |  |  |
|      |  |  |
|      |  |  |
|      |  |  |

圖(十三):系統密碼

系統密碼的內定值是 111111,使用者可自由重新設定新密碼,設 定的參數說明如下:

**現在密碼:**輸入現在使用的密碼。

新密碼: 可輸入 14 位碼以內的數字或英文字母。

再確認:必須輸入與新密碼相同的內容,才算設定完成。

設定完成,按**確定**,系統會更新所有修改設定的參數,並回到系 統主畫面。

#### 1-1-2、 關閉

選擇本功能選項,系統會出現圖(二)**系統密碼**畫面,並要求輸入 系統管理者密碼,輸入完畢,接著出現圖(十四)畫面。

| Archivist Digi | tal Voice Logger |         |
|----------------|------------------|---------|
| <b>1</b>       | 是否確定要新           | 5束錄音系統? |
|                | 確定               | 取消      |

圖(十四):系統關閉

確定要關閉系統,請選擇**確定**,否則請選擇**取消。** 

選擇確定,系統會結束正在錄音的軌道,並儲存檔案,關閉系統, 回到 Windows 的桌面。

選擇**取消**,系統會返回到系統主畫面。

## 1-2、錄音資料

選擇錄音資料功能選項,系統會出現圖(十五)的畫面。 系統要求輸入密碼,此時使用者可在密碼參數中輸入系統密碼或 先在群組項目選擇任一群組,再輸入正確的密碼輸入即可。

| 群組密碼設定 |                     |    |
|--------|---------------------|----|
| 密碼     |                     | 確定 |
| 群組     | 123 •<br>123<br>ABC | 取消 |
|        | 業務部                 |    |

圖(十五) 群組密碼

系統確認密碼正確後,進入本選項,會出現圖(十六)的畫面。

| 磁碟機                                          | 時間區間         |           |      |      |          |
|----------------------------------------------|--------------|-----------|------|------|----------|
| D.1 _                                        | 開始 [2        | 年 月       | - 25 | 時 :  | 分 秒      |
| 軌道                                           | Profes 1     |           |      |      | 201 2000 |
| #59 ELETECH-22180068<br>#60 ELETECH-22180068 | ] 結束 [2      | 002 - 09  | - 25 | 12 ; | 06 ; 30  |
| #61 ELETECH-22180068<br>#62 ELETECH-22180068 | and the rise | [2218encd |      | 110  | -        |
| #63 ELETECH-22180068<br>#64 ELETECH-22180068 | Caller ID    | 22100060  |      | 執行   | 離開       |
| য স                                          | 調査           | -         |      |      |          |

圖(十六):選擇錄音資料

其中各參數均為搜尋錄音檔案之條件,說明如下:

磁碟機:使用者先選擇儲存錄音檔案的磁碟機代號。可能是: 儲存磁碟機 --- D: 備份光碟機 --- E: 網路磁碟機 --- F: 等等 **軌道:**選擇一個或多個欲查詢的軌道。

時間區間:進入此畫面時,系統會自動顯示當日的時間區間,也 就是從當日的凌晨0時0分0秒到目前進入的時間為 區間。若此區間非使用者所欲查詢的時間範圍,則可 利用鍵盤輸入開始的年、月、日、時、分、秒及結束 的年、月、日、時、分、秒。再者若不輸入任何數字, 表示所有的現有錄音檔案皆搜尋。

撥號碼:可輸入一組電話號碼資料,系統會搜尋與此資料相關的 錄音檔並排列出來,若不輸入任何數字表示所有錄音檔 皆搜尋。 例如輸入 1560 可找出 721560 或 8315607 但無法找出 710560。

Caller ID:可輸入一組電話號碼資料,系統會搜尋與此資料相關的錄音檔並排列出來,若不輸入任何數字表示所有錄 音檔皆搜尋。 例如輸入 0931 可找出 0931721560 或 0931831560 但 無法找出 0937106560。

- **執行:**設定完成磁碟機、軌道、時間區間、撥號碼、 Caller ID 等 搜尋條件後,選擇**執行**,系統即開始執行搜尋動作。
- **搜尋:**系統執行大量的錄音檔案搜尋時,此欄位會出現走馬燈式 的顯示。

離開:按此鍵表示欲離開錄音資料選項,系統會回到主畫面。

在離開錄音資料選項之前,系統會再出現圖(十-4)的提示畫面, 提醒使用者確定備份設備中的儲存碟片(或磁帶),是否為原始碟 片(或磁帶)。 使用者輸入完搜尋條件後,選按**執行**,系統搜尋完畢後,會進入圖(十七)畫面。

| GH             | 日期                                     | 時間                               | 長度                               | 假號碼                               | DTMF 格式來電號碼 | _8  |
|----------------|----------------------------------------|----------------------------------|----------------------------------|-----------------------------------|-------------|-----|
| 03<br>03<br>03 | 2002-12-19<br>2002-12-19<br>2002-12-19 | 14:22:53<br>15:47:56<br>15:55:58 | 00:03:06<br>00:01:15<br>00:14:14 | +78<br>025671320<br>0663585226327 | 0           |     |
| 03<br>03       | 2002-12-19<br>2002-12-27<br>2002-12-27 | 16:34:16<br>10:58:51<br>11:36:42 | 00:04:17<br>00:00:01<br>00:03:59 | 025007811214=                     | 0           |     |
| 03             | 2002-12-27<br>2002-12-27               | 11:50:49<br>11:53:24             | 00:02:15                         | 9                                 |             |     |
| 0.5            | 2992-12-21                             | 11:37:36                         | 00.00.57                         | 201                               |             | 2   |
| 每頁             | :500 筆資本                               | ł.                               |                                  | 「日日」上日                            | 「下貫」「尾貫     |     |
| 現在             | 頁數: 1/                                 | 1                                |                                  | 資料總筆數: 37                         |             |     |
| 停1             | <u>kie o</u>                           |                                  |                                  | 쮗                                 | 科操作         | 11. |
|                | 轉成WAV相                                 | E.                               | R 自動                             | 遙生 WAV 檔名                         | 轉存 A1 ·     |     |
| 0              |                                        |                                  |                                  |                                   | 加註資料」 一用除   | 1   |
|                |                                        | TY                               | In S                             | 111 a 60 F 18                     | · 週出        |     |

#### 圖(十七):錄音資料

在圖(十七)的上方是搜尋出來的錄音檔案,首先顯示的是最晚近的 錄音檔案(即尾頁),最早遠的在最前面(即首頁),下方則是操作查 詢功能的選項,各選項的意義及操作說明如下:

CH:來自某軌道之錄音檔。

日期:錄音檔的結檔的日期。

時間:錄音檔的結檔的時間。

長度:錄音檔的時間長度(以時:分:秒顯示)。

**撥號碼:**錄音檔中所解譯出的外撥電話號碼。

DTMF 格式來電號碼:錄音檔中所解譯出的來電者電話號碼。

每頁:500筆資料:目前顯示一頁的錄音檔案,最多 500 筆。

現在頁數:依搜尋出錄音檔案的數量,顯示出目前頁數 / 總頁數。

**資料總筆數:**顯示搜尋出錄音檔案的總數量。

首頁:搜尋至第一頁的 500 筆錄音檔。

上頁:搜尋至上一頁的 500 筆錄音檔。

下頁:搜尋至下一頁的 500 筆錄音檔。

尾頁:搜尋至最後一頁的 500 筆錄音檔。

:暫停放音,指標停在播放點。

:停止放音,指標回到0點。解除放音區塊的設定。

▶:開始放音。

▲:中斷本筆放音,選上一筆開始放音。

▼:中斷本筆放音,選下一筆開始放音。

▶ • • ▶ • ▶ • • :放音中可設定某一區間當作放音區塊。

▶ : 對放音區塊作一次式放音。

在放音的過程中,使用者可以利用滑鼠拖引指標向前或往後,以 達到快速搜尋的目的。

## 加播錄音日期:點選本項,在播放錄音檔前會先播出本檔案的日 期資料(年、月、日),方便轉錄至其他媒體時一併 錄音。

- **加播錄音時間:**點選本項,在播放錄音檔前會先播出本檔案的時 間資料(時、分、秒),方便轉錄時一併錄音。
- 轉成 WAV 檔:點選本項,可將被選擇的錄音檔或設定的放音區 塊,在放音的同時新製一個.WAV 格式的語音轉換 檔,放置在 C:\VLRWIN\WAV 目錄中。
- 自動產生 WAV 檔名:點選本項,在新製一個.WAV 格式的語音轉 換檔時,由系統自動產生檔名。

另外圖的右下方是資料操作,可將選擇的錄音檔進行其他的操 作,說明如下:

**轉存:**將錄音檔轉存在右邊所選定的磁碟機

**加註資料:**可將選擇的錄音檔做一個備註說明。點選本項,系統 會出現圖(十八)的畫面。

| 技電企業股份有限公司 | <u> </u> | 確認 |
|------------|----------|----|
|            |          | 取消 |
|            |          |    |
|            |          |    |
| <b>T</b>   | ×        |    |

圖(十八):加註資料

在此圖中的空白處,可鍵入一些文字來敘述錄音檔的備註資料。

刪除:使用者可選擇某些不重要的錄音檔加以刪除。惟本功能只有以系統管理者密碼進入才有效,以群組使用者密碼進入 者不能執行本參數。

退出:退回圖(十六)的畫面。

**連續放音:**點選本項後,系統會由上往下連續性的放音。

#### 1-3、監聽

本功能選項有兩項功能,一是**軌道訊號**,一是**軌道監聽**,以下對 此兩項功能說明如下:

#### 1-3-1、軌道訊號

選擇**軌道訊號**功能選項,系統會出現圖(十五)的畫面。系統要求 輸入密碼,此時使用者可在密碼參數中輸入系統密碼或先在**群組** 項目選擇任一群組,再輸入正確的密碼即可。系統確認密碼正確 後,進入本選項,會出現圖(十九)的畫面。

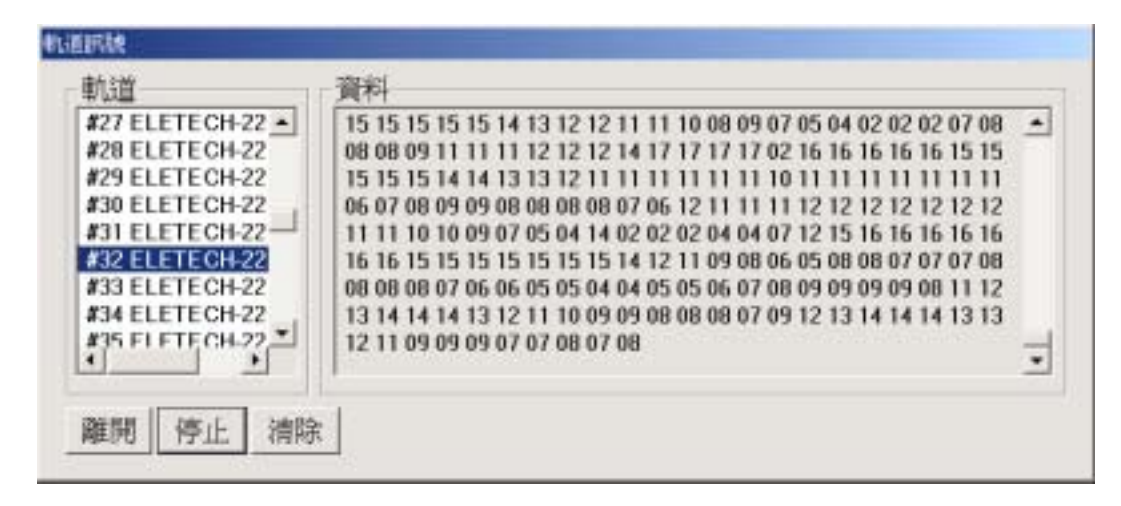

#### 圖(十九):軌道訊號

本選項的用途,主要是讓管理者或維護人員,在對有異常狀況的 軌道做初步的線路檢查,並經由顯示出來的語音能量值的變化 中,來判斷軌道是否正常運作。

當某一軌道正在通話中時,在該軌道的右方會出現一 \* 號,代表 通話中, \* 號消失代表通話完畢。

有關選項中的各參數說明如下:

- **軌道:**選擇欲測試的軌道。
- **開始:**啟動測試動作。
- **停止:**停止測試動作。
- **清除:**清除資料欄中的語音能量值,重新顯示新的。
- **資料:**顯示語音能量值。
- 離開:結束本選項,回到系統主畫面。

#### 1-3-2、軌道監聽

選擇**軌道監聽**功能選項,系統會出現圖(十五)的畫面。系統要求 輸入密碼,此時使用者可在密碼參數中輸入系統密碼或先在**群組** 項目選擇任一群組,再輸入正確的密碼即可。

系統確認密碼正確後,進入本選項,會出現圖(二十)的畫面

| 軌道監聽               |          |
|--------------------|----------|
| ┌軌道────            |          |
| * #02 ELETECH-2218 |          |
| #03 ELETECH-2218   |          |
| #04 ELETECH-2218   |          |
| #05 ELETECH-2218   |          |
| #06 ELETECH-2218   | ·        |
| #07 ELETECH-2218   | 停止       |
| #08 ELETECH-2218   | <u>.</u> |
|                    | 離開       |
|                    |          |

圖(二十):軌道監聽

利用本功能可隨時聽取任一軌道目前正進行中之通話狀況。 當某一軌道正在通話中時,在該軌道的右方會出現一\*號代表通 話中,\*號消失代表通話完畢。

- **軌道**:選擇欲監聽之軌道。
- **開始:**啟動監聽。
- 停止:結束監聽。
- 離開:結束本選項,回到系統主畫面。

## 二、系統告警類別及處置方式

本系統在以下的幾種狀況時會發出告警。

1. 備份設備 (例: MO、 DVD-RAM 光碟機) 存滿而需要換片時。

2. 系統程式自我檢測時,發現語音卡的某軌道有異常反應。

3. 系統執行時,某軌道有異常反應。

在以上的狀況發生時,系統會利用 1-1-1-1 選項內所設之異常通知 方式發出系統告警或僅在螢幕上顯示異常代碼。代碼及告警方式 之對照表如下:

| 齾    | 告 | 狀                | 況          | 告警 | 喇叭 | 電話 | 處   | 理  |
|------|---|------------------|------------|----|----|----|-----|----|
| 代    | 碼 |                  |            | 畫面 | 警示 | 通知 | 建   | 議  |
| 1240 | 1 | 備份裝置存滿           |            |    |    |    | 更換光 | 亡碟 |
|      |   |                  |            |    |    |    | 片   |    |
| 1240 | 0 | 備份設備讀/寫失敗        |            |    |    |    | 通知約 | 隹修 |
| 1241 | 0 | 儲存設備讀/寫失敗        |            |    |    |    | 通知約 | 隹修 |
|      |   |                  |            |    |    |    |     |    |
| 1241 | 6 |                  |            |    |    |    |     |    |
| 1242 | 0 | 系統不正常啟動          |            |    |    |    | 須重新 | 斤開 |
|      |   |                  |            |    |    |    | 機   |    |
| 1242 | 1 | 語音卡軌道(錯誤發生       | Ξ)         |    |    |    | 通知約 | 隹修 |
| 1242 | 2 | Local Phone 啟動後無 | <b>ξ錄音</b> |    |    |    | 通知約 | 隹修 |
| 1242 | 3 | 軌道自我測試發生錯        | 誤          |    |    |    | 通知約 | 隹修 |
| 1244 | 0 | 呼叫 Windows 發生錯   | 误          |    |    |    | 通知約 | 隹修 |
| 1244 | 1 | 系統發生 Queue Over  | flow       |    |    |    | 視狀災 | え決 |
|      |   |                  |            |    |    |    | 定是召 | 5通 |
|      |   |                  |            |    |    |    | 知維修 |    |

## 三、系統維護作業

本系統的所有配件均採工業級電腦規格,穩定性高。惟系統壽命 之延長仍應有良好的維護作業來配合。

維護作業注意事項如下:

- 系統應正常配置 UPS (不斷電系統),遇斷電時,應在 UPS 電力 消耗前將系統以正常程序關機,否則會造成如同系統瞬間斷電 所造成之錄音資料混亂之結果。
- 2. 系統工作時嚴禁移動機器,以免造成硬碟之損壞。
- 系統散熱風扇周圍應有足夠之散熱空間避免貼近牆壁或被雜物阻塞,定時清理過濾網。
- 4. 需定期做硬碟掃描與重整的動作。
- 本系統屬精密設備,應隨時維持周遭環境之整潔,避免灰塵進入。
- 5. 系統 Switching Power(電源)定期(三 五年)更換,以保持最佳 狀況。
- 7. 系統內各散熱用的風扇,如風力減弱,即應更換。
- 8. 系統硬碟亦應每3 6月重新最佳化,並定期(三 五年)更換新品,保持系統工作正常。

## 四、遠端電話查詢使用說明

- 1. 拿起電話撥入 Archivist 錄音系統的第2軌。
- 系統接聽後,可利用軌道編號或所設定的電話號碼(分機或外線)來查詢,再輸入該軌道的密碼(內定是111111),系統確認後可進入下一步驟。
- 3. 功能選擇有二個,一是聽錄音,一是更改密碼。
- 進入聽錄音功能,先輸入欲查詢的錄音檔的日期(年、月、日, 例如 20030206),再輸入時間(時、分,例如 1030),輸入完畢, 系統開始檢索所有的錄音檔案,搜尋到後立刻播放本筆的錄 音,在放音中使用者可以直接輸入##1 ##9的功能選擇。本筆 錄音播放結束,系統會播放如 ct13.voc 的語音提示,選擇上一 筆或下一筆的錄音檔案。
- 5. 進入更改密碼功能,先輸入新的密碼(6 位),系統會要求再輸入一次以便確認,如此便完成密碼的更改。
- 這端電話查詢功能請參考 4-1、查詢流程,有關查詢過程的提示語請參考 4-2、提示語。

### 4-1、遠端電話查詢流程

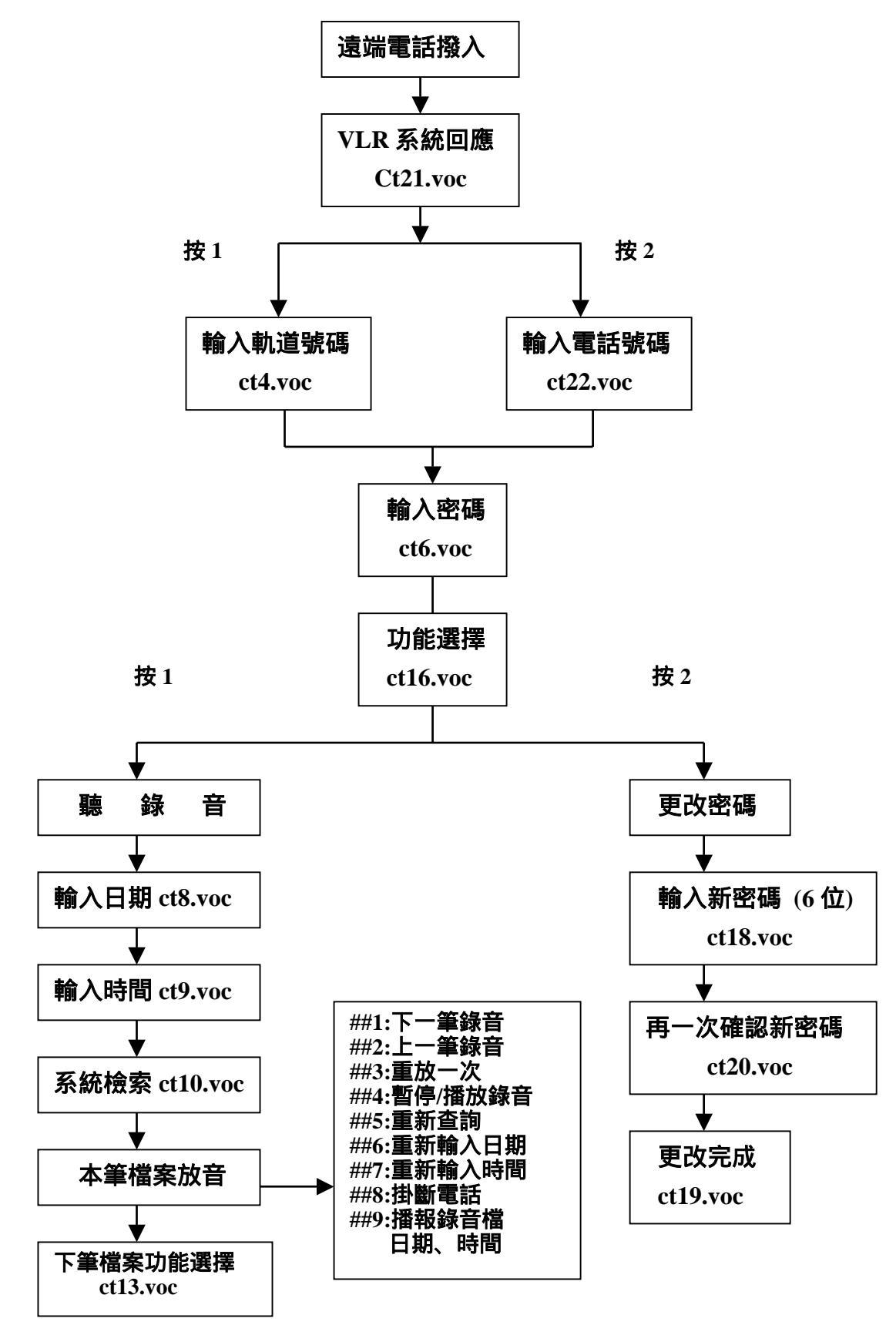

#### 4-2、提示語內容

- Ct21.voc: 您好!這是多軌數位錄音系統, 您想輸入線號查詢請按 "1", 您想輸入電話號碼查詢請按 "2"。
- Ct4.voc: 請輸入查詢線號。
- Ct22.voc:請輸入您想查詢的電話號碼,輸入完畢請按#字鍵。
- Ct6.voc: 請輸入密碼。
- Ct16.voc: 聽錄音請按 "1", 更改密碼請按 "2"。
- Ct8.voc: 請輸入錄音日期。
- Ct9.voc:請輸入錄音時間。
- Ct10.voc:系統正在檢索你的資料,請稍候。
- Ct13.voc:聽下筆錄音請按 "1 ",聽上筆錄音請按 "2 ",重聽 錄音請按 "3 ",結束請掛斷電話。
- Ct18.voc: 請輸入新密碼。
- Ct20.voc:請再輸入一次新密碼。
- Ct19.voc:密碼已更改,今後請使用新密碼。
- Ct2.voc: 輸入錯誤,請重新輸入。
- Ct3.voc: 等待超過規定時間,請掛斷後重新再撥。
- Ct14.voc:錯誤超過規定次數,請查明後再撥。

Ct15.voc:密碼錯誤,請重新輸入。

Ct17.voc:第二次輸入的新密碼不相符,請再輸入一次。

Ct5.voc: 此分機不存在或未啟用,請重新輸入。

- Ct12.voc:已無下一筆錄音。
- Ct11.voc:已無上一筆錄音。

Ct23.voc: 對不起,資料備份中,請稍後再查詢。

Ct24.voc:查無相符資料,請重新輸入。

## 五、Rebuild 程式使用說明

當錄音系統程式在執行時,發生系統當機或不正常斷電、關機等 情事後,重新開機,在進入錄音系統主畫面之前會出現圖(二十一) 的畫面。

| Archivist Digital Voice Logger                               | ×        |
|--------------------------------------------------------------|----------|
| ▲ 上次程式並未正常結束,請關閉本程式,<br>執行 "REBUILD.EXE" 整理各磁碟的資料後<br>再執行本程式 | , .<br>, |
| 確定                                                           |          |

**圖**(二十一)

按確定,系統進入主程式後,再執行關閉,離開主程式,回到 Windows 的桌面。

點選開始\程式集\Archivist Digital Voice Logger\Rebuild 程式如圖(二十二)。

| 🔚 程式集(P)                                 | .) | □ 附屬應用程式                                       | • |                                  |
|------------------------------------------|----|------------------------------------------------|---|----------------------------------|
| (D)村交 (C)                                |    | 금 암백)<br>Q Internet Explorer                   | ' |                                  |
| 10 10 10 10 10 10 10 10 10 10 10 10 10 1 | 2  | 🥪 Internet Mail                                |   |                                  |
| 🔾 尋找(E)                                  | •  | ♀ Internet News ♀ Windows NT 檔案提管              |   |                                  |
| 🤣 說明(H)                                  |    | 8 命令提示字元                                       |   |                                  |
| 執行(E)                                    |    | 🤠 Archivist Digital Voice Logger               | ٠ | P Archivist Digital Voice Logger |
| 副 開機(1)                                  |    | <ul> <li>風 系統管理工具(公用)</li> <li>風 啓動</li> </ul> | • | E Rebuild                        |

 $\mathbb{B}(=+=)$ 

此時桌面上會出現圖(二十三)的畫面。

| Select Source Disk<br>Press | And Sample<br>OK To Go | Rate, Ther |
|-----------------------------|------------------------|------------|
| Which disk                  | D:1                    | •          |
| Sample rate                 | 16kbps                 | •          |
| ок                          |                        | Cancel     |

先選擇 Which disk 磁碟機的代號,一般 D:是指儲存裝置---硬碟機,E:是指備份裝置---MO或 DVD-RAM 光碟機。

至於 Sample rate 系統內定 16kpbs, 請勿任意的變更。

以上兩條件確認後按 OK,就開始重整錄音檔 Index(索引)資料 了。並出現如圖(二十四)的畫面。

| D:1voc103(200<br>151 Fil | e Was Found | voc |
|--------------------------|-------------|-----|
| Which disk               | D:1         | •   |
| Sample rate              | 16kbps      | •   |

圖(二十四)

重整建檔會很花時間,一般是依據磁碟機內的錄音檔案多寡而 定,愈多則所需時間愈長。 完成後會出現圖(二十五)的畫面。

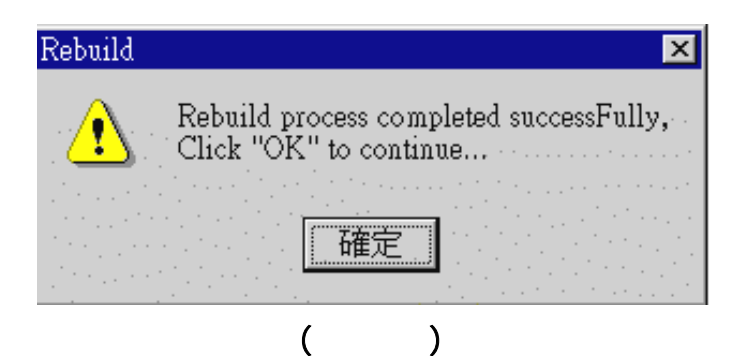

此時,重建動作完成。

按確定,畫面回到圖(二十三),再按 Cancel 結束 Rebuild 程式。

Rebuild 執行完成後,回到 Windows 桌面,選按開始 \ 關機,系統依正常程序關機。

最後關掉系統電源,停10秒後再重新開機,系統會自動回到錄音 系統的主畫面。

## 六、Netplay 網路查詢使用說明

#### 6-1、硬體安裝

NetPlay 是 Archivist 錄音系統中可經由網路來查聽語音資料檔的 裝置,它的組成要件為:

一片 VP-894P 放音卡、VRP-116 喇叭、NetPlay 網路查詢軟體、 Windows 98/NT/2000 工作平台、10/100 Base-T 的網路介面卡。

藉由網路介面 NetPlay 可以跨平台與 Archivist 錄音系統主裝置連接,使用者可藉此瀏覽或選擇特定錄音檔案加以放音。

如果 NetPlay 是以完整系統的方式出貨,則使用者收到的是已完 成軟、硬体安裝的系統。若是購買 NetPlay Kit(VP-894P **語音卡,** VRP-116 **喇叭及軟體**)準備自行安裝,請遵照以下步驟設定安裝。

#### VP-894P 硬體設定:

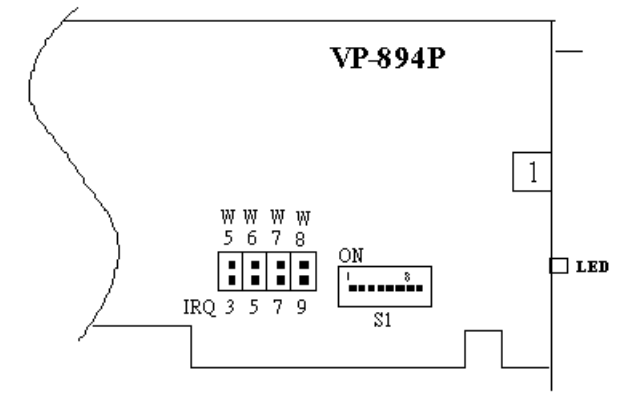

#### 1. 設定 IRQ

IRQ 可由跳線選擇 3、5、7 或 9。如設為 7(內定),則請參考主 機板 BIOS 設定把 IRQ 7 設為"Assigned to Legacy ISA"。

#### 2. 設定 DIP SWITCH

S1-1 設為 ON, S1-2 ~ S1-5 應設為 OFF, S1-6 ~ S1-8 為記憶 體位址.請參考下圖表,內定為 E000。

| <b>S1-6</b> | <b>S1-7</b> | <b>S1-8</b> | 記憶體位址              |   |
|-------------|-------------|-------------|--------------------|---|
| OFF         | OFF         | OFF         | C000 ~ C7FF        |   |
| OFF         | OFF         | ON          | <b>C800 ~ CFFF</b> |   |
| OFF         | ON          | OFF         | <b>D000 ~ D7FF</b> |   |
| OFF         | ON          | ON          | <b>D800 ~ DFFF</b> |   |
| ON          | OFF         | OFF         | E000 ~ E7FF        | ← |
| ON          | OFF         | ON          | <b>E800 ~ EFFF</b> |   |
| ON          | ON          | OFF         | A000 ~ A7FF        |   |
| ON          | ON          | ON          | <b>A800 ~ AFFF</b> |   |
|             |             |             |                    |   |

#### 3. VRP-116 喇叭連接示意圖

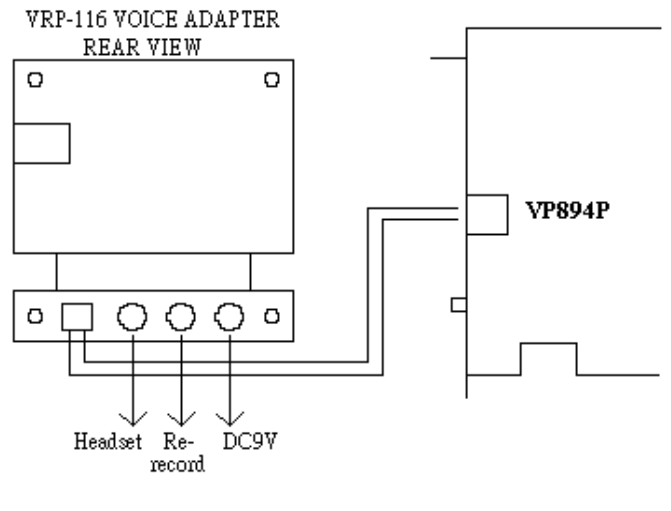

圖(二十六)

#### 6-2、軟體安裝

放入安裝磁片 1 到 A:,執行 setup.exe 並隨螢幕指示直到安裝結 束,當安裝結束後,系統應會提醒您重新開機。

#### 6-3、網路設定

請確定您的電腦已有一片網路卡,並已正確安裝驅動程式。

選**開始→控制台→網路**,確定以下的網路元件均已安裝。如未安 裝齊,請按**增加**(Add)安裝之。

| work                                                                                                    |                                               |                                             |                                           |
|----------------------------------------------------------------------------------------------------|-----------------------------------------------|---------------------------------------------|-------------------------------------------|
| onfiguration   identification   Acces                                                                                                    | Control                                       | [                                           |                                           |
| The following getwork component                                                                                                    | s are insta                                   | belle                                       |                                           |
| Client for Microsoft Networks D-Link DFE-530TX PCI Feat Et DieKUp Adapter TorNetBEU -> D-Link DFE-530TX TOP/P -> D-Link DFE-530TXF File and printer sharing for Mice | PCI Fest<br>PCI Fest<br>PCI Fest<br>Socit Net | apter (Re<br>Ethernet,<br>Shamet A<br>works | rv A)<br>Adapter (Rev A<br>dapter (Rev A) |
| Add Primary Network Lugan                                                                                                    | 1974                                          |                                             | States .                                  |
| Ele and Print Sharing .                                                                                                    |                                               |                                             | -                                         |
| Description                                                                                                    |                                               |                                             |                                           |
|                                                                                                    |                                               |                                             |                                           |
|                                                                                                    | 15 m                                          | OK.                                         | Cano                                      |

圖(二十七)

電腦名稱不可與 Archivist 錄音系統一樣,但必須在同一群組內。

| Window<br>compute<br>compute<br>descript | s uses the following i<br>in on the network. Pile<br>is, the workgroup it wi<br>on of the computer | nformation to<br>recetype a n<br>Il appear in r | identity your<br>eme for five<br>end a short |
|------------------------------------------|----------------------------------------------------------------------------------------------------|-------------------------------------------------|----------------------------------------------|
| Computer name                            | ewin31                                                                                             |                                                 | 1.5                                          |
| Workgroup                                | WORKGROUP                                                                                          |                                                 | 6                                            |
| Computer<br>Description                  | [                                                                                                  | _                                               |                                              |
|                                          |                                                                                                    |                                                 |                                              |
|                                          |                                                                                                    |                                                 |                                              |
|                                          |                                                                                                    |                                                 |                                              |
|                                          |                                                                                                    |                                                 |                                              |

圖(二十八)

選**開始 < 控制台 < 網路 < T**CP/IP,再點內容 < IP 位址,輸入以 下數值:

> IP 位址: 203.2.2.100 子遮罩網路: 255.255.255.0

| An IP address can be a<br>year network does not<br>network administrator to<br>below | sdometically essigned to this computer. If<br>extensionally using IP addresses, and your<br>proneddress, and then type it in the specie |
|--------------------------------------------------------------------------------------|----------------------------------------------------------------------------------------------------|
| F Ottes en Pedde<br>F Specty at Piedd                                                | rss automatically                                                                                                    |
| PAddress                                                                             | 203 . 2 . 2 . 100                                                                                                    |
| SybreetMask                                                                          | 255.255.255.0                                                                                                    |
|                                                                                      |                                                                                                    |

圖(二十九)

在 Archivist 錄音系統的 IP 位址,也輸入以下數值:

IP 位址:203.2.2.164 子遮罩網路:255.255.255.0

在 Archivist 錄音系統的 D:磁碟上按滑鼠右鍵,並選內容 > 分享, 點按"Shared As"並輸入分享名稱(如: Voice),點按確定。

在 NetPlay 系統上, Double-Click 網路的芳鄰, 您將會看到此系統 及錄音系統的電腦名稱。

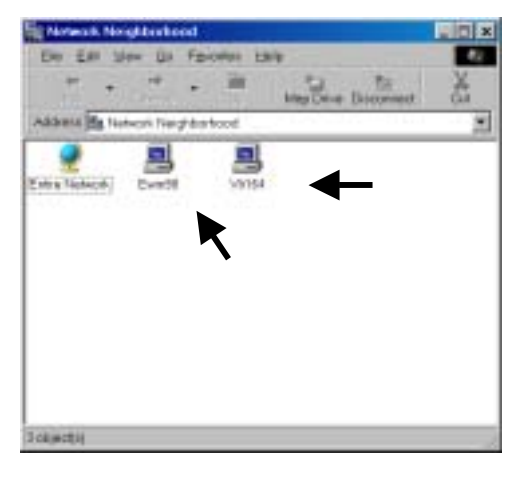

圖(三十)

Double-Click 錄音系統的電腦名稱,您將會看到剛剛所分享的磁碟 Voice.

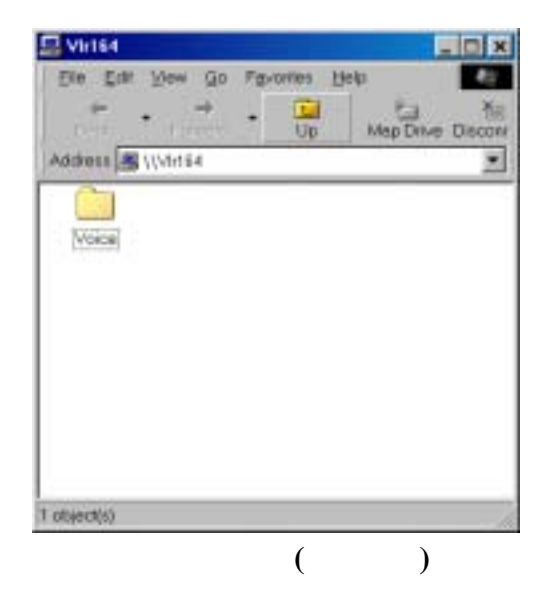

在分享磁碟 Voice 上按滑鼠右鍵,並選連線成網路磁碟機。 以下視窗出現,點 OK 繼續。

| iter. | IDF:                | * | QK     |
|-------|---------------------|---|--------|
| Barh. | \\VLR164\Voice      |   | Cancel |
|       | P Reconnect allogon |   |        |

圖(三十二)

連線成功後,分享的磁碟將出現在我的電腦中.

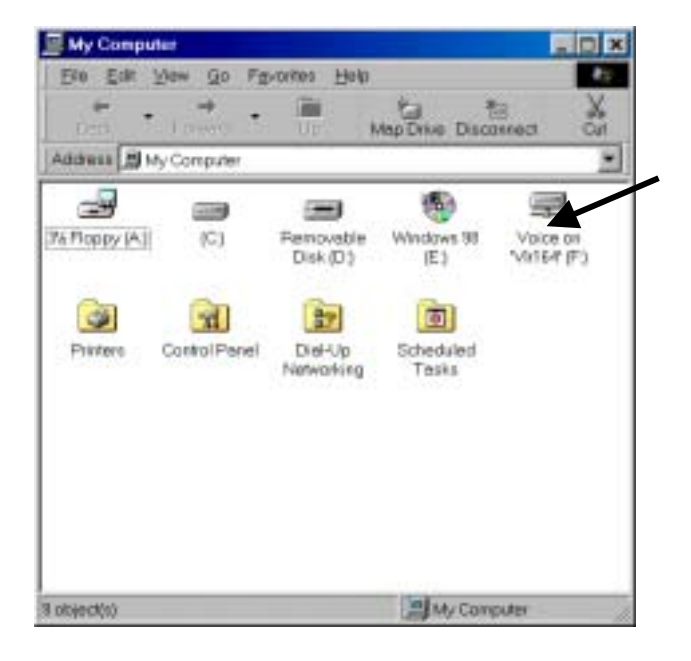

 $\mathbb{B}(\Xi + \Xi)$ 

### 6-4、操作說明

重新開機後,您必須輸入使用者名稱及密碼登入此電腦,使用者 名稱請輸入 Administrator,密碼輸入 222,如須要輸入自己的名 稱及密碼,請在錄音系統的 Windows 使用者帳號上自行增加,注 意,此帳號必須有 Administrator 相等的權限。

| r Nantwork | e Preseword  |                                        |        |
|------------|--------------|----------------------------------------|--------|
|            | Enteryournet | work password for Microsoft Networking | OK     |
| 13         | Username:    | clinton                                | Cancel |
|            | Peasword.    | [wei]                                  | -      |

圖(三十四)

成功登入後, NetPlay 程式自動執行.

| Anything Bight Voice Largest Var 3-010   |   |
|------------------------------------------|---|
| reconcisive relation constantion         |   |
|                                          |   |
|                                          |   |
|                                          |   |
|                                          |   |
|                                          |   |
|                                          |   |
|                                          |   |
| Company of the Party of the Party of the | - |

圖(三十五)

注意! 在 Record Data Search 視窗中,磁碟須選網路磁碟,選好後,按 Go 即可看到存在錄音系統的錄音檔。

| DRIVE      | TIME PERIOD         |                 |
|------------|---------------------|-----------------|
| 15         | BEGIN               | MINUTE SECOND   |
| CHANNEL    | - 10-10 100 100 100 | State Mary      |
| 109        | • END               |                 |
| #10        |                     | Second House II |
| F11        |                     |                 |
| <b>F12</b> | DIALED DIGITS       | 00 Est          |
| #1.J       |                     |                 |
| 1          | SEARCHING           |                 |

圖(三十六)

#### 6-5, Q & A

#### 在網路芳鄰裏找不到錄音系統所分享的電腦

- 1. 請確定電腦名稱須不同,但群組須一模一樣。
- IP 位址的最後一個數值不能大於 255,子遮罩網路數值須一模 一樣。
- 3. 請確定所登入的使用者名稱及密碼是正確的。
- 4. 請確定所有的網路元件均已安裝齊全。
- 左我的電腦點右鍵並選內容→裝置管理員,檢查是否已正確安 裝網路卡,如果有 "!"或" X "號,則表示未安裝正確。

| or a most party of the | 1 100       | ew devices by p      | parameters ( |      |
|------------------------|-------------|----------------------|--------------|------|
| Computer               |             |                      |              |      |
| EI 🔐 COROM             |             |                      |              | - 13 |
| E all Dak drives       |             |                      |              | - 18 |
| 🗄 🚍 Display adapte     | f1          |                      |              | - 18 |
| 🗄 🖷 Floppy thisk.com   | wollers     |                      |              | - 18 |
| 🗄 🔂 Haid disk com      | offers      |                      |              | - 11 |
| 181-482 Rayboard       |             |                      |              | - 18 |
| Hodere                 |             |                      |              | - 18 |
| H Monitore             |             |                      |              | - 18 |
| HI S Mount             |             |                      |              | - 18 |
| E III Network Esteph   | HS.         |                      |              | - 18 |
| D-Lak DFE              | 63ITXPCIFer | Ethernel Adlept      | er (Bev A)   | - 18 |
| DiskUp Ad              | opher       | 0.212.222000.022     | 0.4010.1410  | - 18 |
| # Pon COMSU            | en          |                      |              | - 11 |
| H 🗿 DCSi controller    | S           |                      |              |      |
|                        | diament and | direct of the second |              |      |

圖(三十七)

#### 在 Record Data Search 視窗中找不到網路磁碟機

1.Double-Click 我的電腦檢查網路磁碟機是否存在。

2.請重新建立網路磁碟機。

3.檢查網路線是否鬆脫。

## 附錄 A、VP-894AS 錄音卡軌道編號設定說明

本系統可由**工業級 PC**或一般 PC 組成並包含多片錄音卡。每片錄 音卡在系統內須有不同設定以區分其卡號及各 Channel 的所在位 置。以下說明其跳線及開關之設定方式。

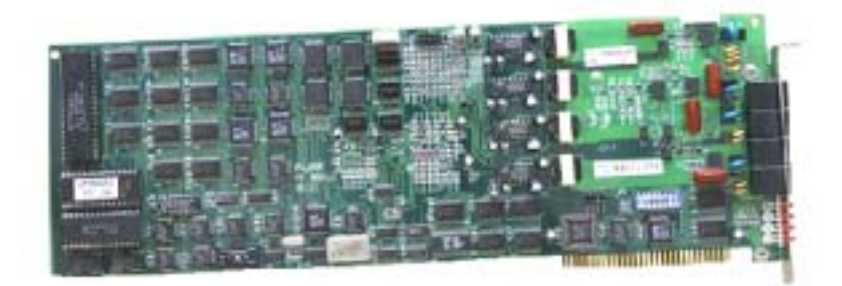

- S1-1:用來連接共同 IRQ,不論一片或多片錄音卡僅有一片錄音 卡必須設定為 ON,其餘的則設定為 OFF。
- **S1-2 S1-5**:用來選擇卡號,號碼從0開始至15,以二進位方式排列,設定如下:

| 卡號 | S1-2 (8) | <b>S1-3</b> (4) | <b>S1-4</b> (2) | <b>S1-5</b> (1) |
|----|----------|-----------------|-----------------|-----------------|
| 0  | OFF      | OFF             | OFF             | OFF             |
| 1  | OFF      | OFF             | OFF             | ON              |
| 2  | OFF      | OFF             | ON              | OFF             |
| 3  | OFF      | OFF             | ON              | ON              |
| 4  | OFF      | ON              | OFF             | OFF             |
| 5  | OFF      | ON              | OFF             | ON              |
| 6  | OFF      | ON              | ON              | OFF             |
| 7  | OFF      | ON              | ON              | ON              |
| 8  | ON       | OFF             | OFF             | OFF             |
| 9  | ON       | OFF             | OFF             | ON              |
| 10 | ON       | OFF             | ON              | OFF             |
| 11 | ON       | OFF             | ON              | ON              |
| 12 | ON       | ON              | OFF             | OFF             |
| 13 | ON       | ON              | OFF             | ON              |
| 14 | ON       | ON              | ON              | OFF             |
| 15 | ON       | ON              | ON              | ON              |

| <b>S1-6</b> | S1-7 | S1-8 | 記憶體位置       |
|-------------|------|------|-------------|
| OFF         | OFF  | OFF  | C000 - C7FF |
| OFF         | OFF  | ON   | C800 - CFFF |
| OFF         | ON   | OFF  | D000 - D7FF |
| OFF         | ON   | ON   | D800 - DFFF |
| ON          | OFF  | OFF  | E000 - E7FF |
|             |      |      | (出廠設定值)     |
| ON          | OFF  | ON   | E800 - EFFF |
| ON          | ON   | OFF  | A000 - A7FF |
| ON          | ON   | ON   | A800 - AFFF |

**S1-6 S1-8**:用來選擇記憶體位置(32K)

註:多片錄音卡共用時所有卡片必須設定於同一記憶體位置。

W5-W8:用來選擇 IRQ 的位置

| 跳線位置 | 對應之IRQ       |
|------|--------------|
| W5   | IRQ3         |
| W6   | IRQ5         |
| W7   | IRQ7 (出廠設定值) |
| W8   | IRQ9         |

註:多片錄音卡共用時所有卡片必須使用同一 IRQ。 JP3/JP4:用於系統監聽,與其它錄音卡須相互連接

| VP-894AS | 軌  | 道  | 編  | 號  | VP-894AST | 軌  | 道為 | 扁號 |
|----------|----|----|----|----|-----------|----|----|----|
| 錄音卡      |    |    |    |    | 錄音卡       |    |    |    |
| 卡號:0     | 1  | 2  | 3  | 4  | 卡號:0      | 1  | 2  | 3  |
| 卡號:1     | 5  | 6  | 7  | 8  | 卡號:1      | 5  | 6  | 7  |
| 卡號:2     | 9  | 10 | 11 | 12 | 卡號:2      | 9  | 10 | 11 |
| 卡號:3     | 13 | 14 | 15 | 16 | 卡號:3      | 13 | 14 | 15 |
| 卡號:4     | 17 | 18 | 19 | 20 | 卡號:4      | 17 | 18 | 19 |
| 卡號:5     | 21 | 22 | 23 | 24 | 卡號:5      | 21 | 22 | 23 |
| 卡號:6     | 25 | 26 | 27 | 28 | 卡號:6      | 25 | 26 | 27 |
| 卡號:7     | 29 | 30 | 31 | 32 | 卡號:7      | 29 | 30 | 31 |
| 卡號:8     | 33 | 34 | 35 | 36 | 卡號:8      | 33 | 34 | 35 |
| 卡號:9     | 37 | 38 | 39 | 40 | 卡號:9      | 37 | 38 | 39 |
| 卡號:10    | 41 | 42 | 43 | 44 | 卡號:10     | 41 | 42 | 43 |
| 卡號:11    | 45 | 46 | 47 | 48 | 卡號:11     | 45 | 46 | 47 |
| 卡號:12    | 49 | 50 | 51 | 52 | 卡號:12     | 49 | 50 | 51 |
| 卡號:13    | 53 | 54 | 55 | 56 | 卡號:13     | 53 | 54 | 55 |
| 卡號:14    | 57 | 58 | 59 | 60 | 卡號:14     | 57 | 58 | 59 |
| 卡號:15    | 61 | 62 | 63 | 64 | 卡號:15     | 61 | 62 | 63 |

本系統適用的錄音卡有兩種,分別是 VP-894AS(四線)及 VP-894AST(三線),有關卡號與軌道編號間的對應關係如下表

安裝時只需打開 PC,將已設定好的錄音卡依序插入主機板上的 ISA Bus 插槽內,再將電話線接上錄音卡上的 RJ-11 電話接線端即 可,如此就完成了硬體的安裝動作。

## 附錄 B、系統工程設定

在主畫面中,選擇設定選項,再選擇其中的工程設定,此時系統 會要求輸入工程密碼如圖(B-1),輸入正確密碼後,系統會出現圖 (B-2)的畫面。

| 工程密碼 |    |         |    | × |
|------|----|---------|----|---|
|      | 密碼 | *****   | 確定 |   |
|      | 群組 | <u></u> | 取消 |   |
|      |    |         |    |   |

### 圖(B-1):工程密碼

| 工程設定           |        |       |        | D     |
|----------------|--------|-------|--------|-------|
| 建增加科 邮件的制度定    | 價份設備指定 | 释放资設定 | 細胞定工程者 | 196   |
| 1000           | 1222   |       |        |       |
| 十款             | 10     |       |        |       |
| 短期通            | 7      |       |        |       |
| <b>新江市</b> 市公司 | D000   |       |        |       |
|                |        |       |        |       |
|                |        |       |        |       |
|                |        |       |        |       |
|                |        |       |        |       |
|                |        |       |        |       |
|                |        |       |        |       |
|                |        |       |        |       |
|                |        |       |        |       |
|                |        |       |        |       |
|                |        |       |        |       |
|                |        |       | 312    | 1 876 |
|                |        |       | - HERE | 40.00 |

圖(B-2):硬體資料

其中有六項功能選項,逐一說明如后:

#### 1、硬體資料

本項係對系統硬體安裝的實際情況作一表述。

**卡數**:表示系統目前安裝了多少片語音卡。 **插斷值**:表示語音卡所佔用的是那一個 IRQ 中斷值。 記憶體位置:表示語音卡所佔用的記憶體位址。

#### 2、儲存設備指定

本項設定是指定系統的儲存設備,以磁碟代號為依據,選擇本項 功能時,系統會出現圖(B-3)的畫面。其中左邊方格中會顯示出電 腦週邊所安裝的磁碟機,工程管理者只要用滑鼠左鍵來選擇即 可。儲存設備一般皆以硬碟機為主,選擇後會出現如 3-1-7 節中所 顯示的畫面,表示出目前硬碟的狀況,若硬碟只有一台,則以此 台進行循環錄音。若有二台以上則必須選擇串聯或並聯的方式來 儲存,說明如下:

| <ul> <li>■ 標準(0.%)</li> <li>■ 標準(0.%)</li> <li>■ 硬準(0.%)</li> </ul> | 已用空間<br>可用空間<br>線容量 | 339492 KB<br>14400112 KB<br>14739604 KB |  |
|---------------------------------------------------------------------|---------------------|-----------------------------------------|--|
|                                                                     |                     |                                         |  |
|                                                                     |                     |                                         |  |
|                                                                     |                     |                                         |  |

圖(B-3):儲存設備指定

畫面的右邊方格中,顯示游標所在位置的硬碟的名稱,已用空間、 可用空間及總容量的數字,僅供參考。

## 3、備份設備指定

選擇本選項時系統會出現圖(B-4)的畫面。

| <b>用推购科   结存胶模指</b> 分                                                                                                    | E Million | · 新聞 · 新聞 · 新聞 · 新聞 · 新聞 · 新聞 · 新聞 · 新聞 | 定 接號設定         | 工程管碼 |  |
|----------------------------------------------------------------------------------------------------|-----------|-----------------------------------------|----------------|------|--|
| <ul> <li>● 確課(目:0)</li> <li>● 確課(目:0)</li> <li>● 可移動的(0:0)</li> <li>● 可移動的(0:0)</li> <li>● 可移動的(0:0)</li> <li>● 可移動的(0:0)</li> </ul> |           | 己用范間<br>可用空間<br>總容量                     | КВ<br>КВ<br>КВ |      |  |
|                                                                                                    |           |                                         |                |      |  |
|                                                                                                    |           |                                         |                |      |  |
|                                                                                                    |           |                                         |                |      |  |
|                                                                                                    |           |                                         |                |      |  |

圖(B-4):備份設備指定

### 4、錄放音設定

本項是用於設定錄音卡的錄、放音功能參數。選擇本項後,系統 會出現圖(B-5)的畫面,其中左邊是軌道選擇,可利用最下方的 ALL 來選擇所有的軌道設定共同的參數值,或僅依次選擇單一軌道來 設定個別的參數值。

|     | ALC: NO.         | P             | - |
|-----|------------------|---------------|---|
| 1.  | <b>建設力式</b>      | 100 https://  | - |
| 4   |                  | p             | - |
|     | 10.04 85 00 46   | in the second | - |
|     | 191240 1018/79/W | E.            | - |
| 1   | 计二级系统组织系         | b w           |   |
| ł _ | 313184           | p             | • |
| -   | 10000            | ales.         |   |

圖(B-5):錄放音設定

有關各參數的功能說明如下:

**錄音增益:**軌道錄音的增益控制,內定值是 0。(設定值:+10 -10)

- **錄音方式:**錄音壓縮比例的選擇 16Kbps 是代表 1:4 的壓縮, 8Kbps 是代表 1:8 的壓縮。內定值是 16Kbps。
- 啟動錄音臨界值:在系統設定的 3-1-2 節中錄音啟動方式若是 Energy 時,本參數才有意義,設定為 Local Phone 則此項參數無意義,此值是語音卡上代 表音量大小的能量值(Energy)。換言之,當軌 道上出現大於設定值的音量大小時,才啟動錄 音。內定值是 3,可依軌道上實際的狀況另行 設定。
- **偵測撥號碼:**決定是否在錄音時,同步解碼出錄音中的撥號號碼 (如 DTMF碼)。內定值是 YES。
- 停止錄音臨界值:決定 Energy 啟動錄音後錄音停止的條件。當錄 音音量小於設定值達一定時間,即停止錄音。 內定值是 3。
- 停止錄音延遲時間:當錄音音量小於上項設定值且連續達到本設 定值時才停止該軌道的錄音動作。內定值是 3 秒。

**放音增益:**系統喇叭的音量大小控制。內定值是 0。

#### 5、撥號設定

本項設定係對系統以自動撥號(軌道 2)進行異常通知時,有關語音 卡撥號程序之參數設定。選擇本項後,系統會出現圖(B-6)的畫面。 各參數設定說明如下:

| 工程設定    |            |          |          |      | ×  |
|---------|------------|----------|----------|------|----|
| 硬體資料 儲存 | 段備指定   備份股 | 備指定   錄放 | 音設定 接触設定 | 工程密碼 |    |
|         |            |          |          |      |    |
|         |            |          |          |      |    |
| 振號方式    | Tone       | *        | 撥號延遲時間   | 巨砂   |    |
|         |            |          |          |      |    |
| 連接方式    | 内線         | <b>_</b> | 外線前置碼    | þ    |    |
| 放音增益    | 外線         | *        |          |      |    |
|         | 1.         | _        |          |      |    |
|         |            |          |          |      |    |
|         |            |          |          |      |    |
|         |            |          |          |      |    |
|         |            |          |          |      |    |
|         |            |          |          |      |    |
|         |            |          |          | 確定   | 取消 |

圖(B-6):撥號設定

**撥號方式:**依所連接線路的交換機而定。可選 TONE 或 Pulse,內 定值是 TONE。

連接方式:軌道連接的線路是來自內線或外線(局線)內定值是內線。

放音增益: 異常通知內容的放音大小控制, 內定值是 0。

**撥號延遲時間:**係進行撥號時,進行盲撥(Blind Dialing)之延遲時間,亦即佔線後至實際撥號時之時間間隔。內定 值是2秒。

外線前置碼:若軌道2連接是內線,異常通知的對象為外線電話時,應先撥一個前置碼,再撥外線電話號碼。大部份交換機通用的前置碼是0或9,內定值是0。

## 6、工程密碼

用於設定或修改進入工程設定選項時的密碼,系統工程密碼暫定 值是 999999。選擇本項後,系統會出現圖(B-7)的畫面,其中各參 數設定說明如下:

| 現在密碼   | _ |   |  |  |
|--------|---|---|--|--|
| 147448 | - | - |  |  |
|        |   |   |  |  |
|        |   |   |  |  |
|        |   |   |  |  |
|        |   |   |  |  |

#### 圖(B-7):工程密碼

現在密碼:修改密碼先輸入舊密碼於本參數方格內。

**新密碼:**輸入新密碼。

再確認:再輸入與上項相同的密碼。

## 附錄 C、錄音系統套件安裝說明

## 1、安裝前配件檢查

打開 VP-894AS 錄音卡包裝後檢查是否包含以下配件,如有短少 配件,請記下產品上的序號並儘快與本公司連絡。

- 1. VP894AS-M11 四線錄音卡 × 1
- 2. Y 接頭 ×4
- 3. RJII 電話線 ×4
- 4. 2-PIN 監聽線 ×1
- 5. Archivist 錄音系統軟體光碟片×1

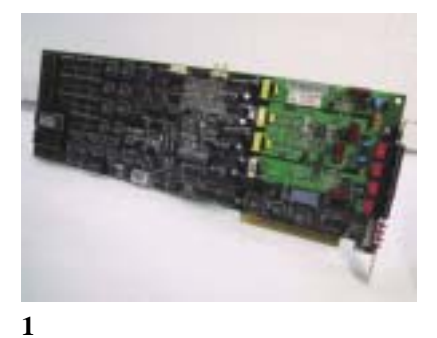

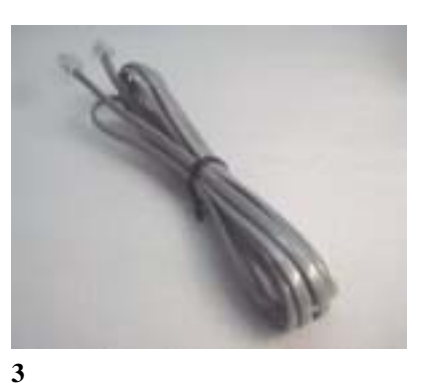

ELETECH at Digital Voice L

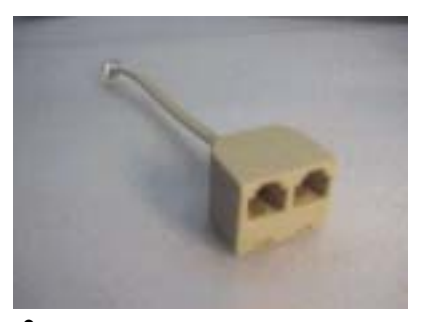

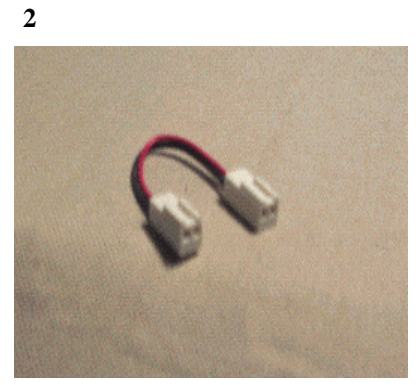

4

5

- 6. VRP-116 喇叭 (須另行購買),
  - 內含下列 3 樣配備
    - 1. 喇叭
    - 2. 變壓器
    - 3. 轉錄至錄音帶的錄音線

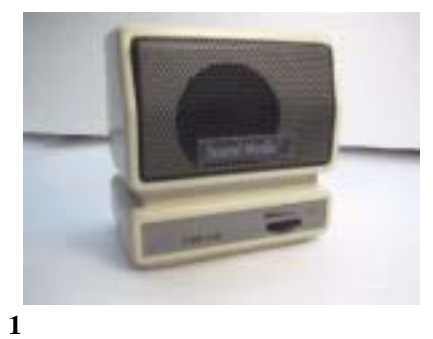

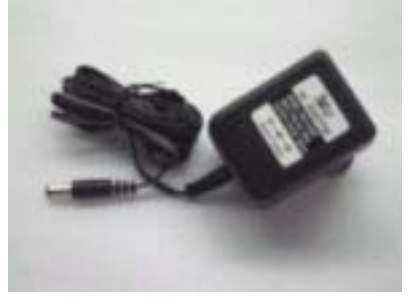

2

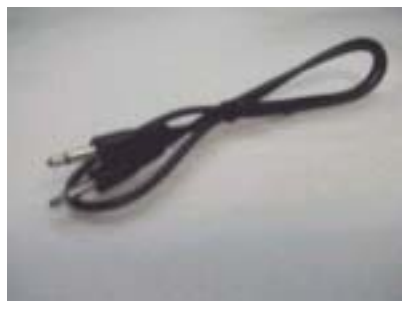

## 2、安裝說明

#### 2-1、一般需求

- 由於本卡為 ISA 界面,安裝時,請先確定您的電腦有足夠的 ISA Bus 插槽,最多可安裝 16 片卡在同一部電腦。
- 2. 電腦硬體最低需求為 Pentium MMX-233; 128 MB RAM Windows NT 4.0 SP4 以上或 Windows2000。
- 硬碟 8 GB 以上,須分割為兩個磁區
   C:磁區 (安裝 Windows 軟體工作平台及錄音系統程式)。
   D:磁區 (剩下的磁區全部留給錄音資料儲存)。
   如此是為了保護您寶貴的錄音資料,以防止作業系統毀損時, 仍有機會救回錄音檔案。
- 4. 系統放音裝置:建議使用上述型號為 VRP-116 之系統專用喇叭。

#### 2-2、以 I PC 安裝 Archivist 錄音系統 (以 64 線系統為例)

- 1. 一個可容納 20 個 Expansion Slot 的 IPC 機殼。
- 2. 一個 20 個 ISA SLOT 的 BackPlane。
- 3.350W 以上的電源供應器。
- 4. Pentium 等級的 CPU card ---如備份裝置為 SCSI 的話,須內含 50 PIN 的介面。
- 5. Pentium MMX-233 以上的 CPU, 128MB 以上的 RAM。
- 6.8GB以上之硬碟機儲存裝置。
- 備份裝置可採用可讀寫光碟機 MO、DVD 可讀寫光碟機 DVDRAM、DAT 磁帶機。
- 8. 44MB軟碟機,滑鼠及鍵盤。

## 2-2-1、組裝步驟

- 1. 參考 CPU 卡手冊, 安裝 CPU 及 RAM。
- 如硬碟、DVD-RAM、DAT 是 SCSI介面的話,請參考其手冊調整 ID,通常硬碟為 ID 0、 DVD-RAM 或 DAT 則為 ID3 (IDE介面則不須調整)。
- 3. 用螺絲將各項裝置固定。
- 4. 將 Switch Power 接到 BACKPLANE 上,並注意 P8 及 P9 排線 的黑色線端須緊接在一起。

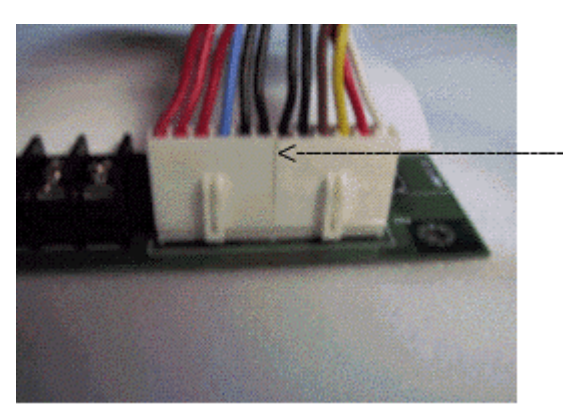

黑色對黑色

5. 接上硬碟、 DVD-RAM、DAT 的排線,如為 IDE 介面,請將硬 碟接至 PRIMARY IDE 通道,DVD-RAM 接至 SECONDARY IDE 通道,並注意排線兩端是否有接反,排線紅端應接至通道兩端 (CPU CARD 和 HDD or DVD-RAM 第一腳), SCSI 介面則有防 錯措施。

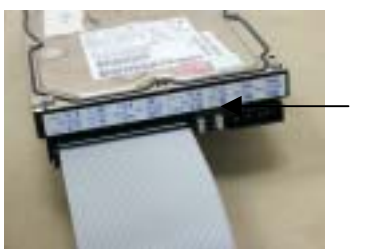

排線紅色端靠電源

- 將 CDROM 接至 Secondary IDE,如 Secondary IDE 已有 IDE(DVD-RAM)裝置,請參考手冊將 DVD-RAM 調為 Master, 將 CDROM 調為 SLAVE。
- 7. 參考 CPU CARD 手冊接上 COM1、COM2、PRINTER 排線。

- 8. 如有需要,請接上滑鼠及鍵盤排線。
- 9. 接上各裝置的 POWER CABLE。
- 10.接上滑鼠、鍵盤、PC螢幕、POWER CORD並開機。
- 11.開機後請按鍵盤 DEL 鍵,進入 BIOS SETUP 視窗,以 AWARD BIOS 為例,請參考附錄 A 設定,(注意! 由於 BIOS 版本不同, 您電腦的 BIOS 或許與附錄上的 BIOS 不同,但應大同小異)。
- 12.安裝作業系統 WINDOWS NT 4.0 with SP4 以上 or Windows 2000.到 C:磁區,並 FORMAT D:磁區。
- 13.安裝作業初步完成,現可安裝 VP894AS-M11 卡及其軟體。
- 14.由於 VP894AS-M11 語音卡最多可安裝 16 片,所以需先設定卡片號碼、IRQ 及 Memory Map 位址,本公司出廠的內定值是卡號 0、IRQ 7 及 Memory Address E000,相關的設定請參考附錄 B。
- 15.參照下圖連接監聽線到每一片 VP894AS-M11 卡。(如只有一片 則不需要接

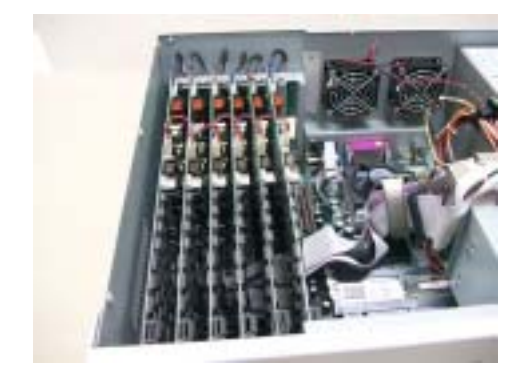

16.接上 VRP-116 喇叭到卡號 0 的第一通道。

## 2-2-2、安裝 Archivist 軟體

- 1. 放入第一片磁片,執行 setup 並遵循螢幕的指示完成安裝,系 統將會提醒您重新開機。
- 2. 重新開機後系統會自動的執行 Archivist 程式。
- 3. 如果您只有一片卡,則會看到 01~04CH、2 片則 01~08CH、 以此類推。如下圖

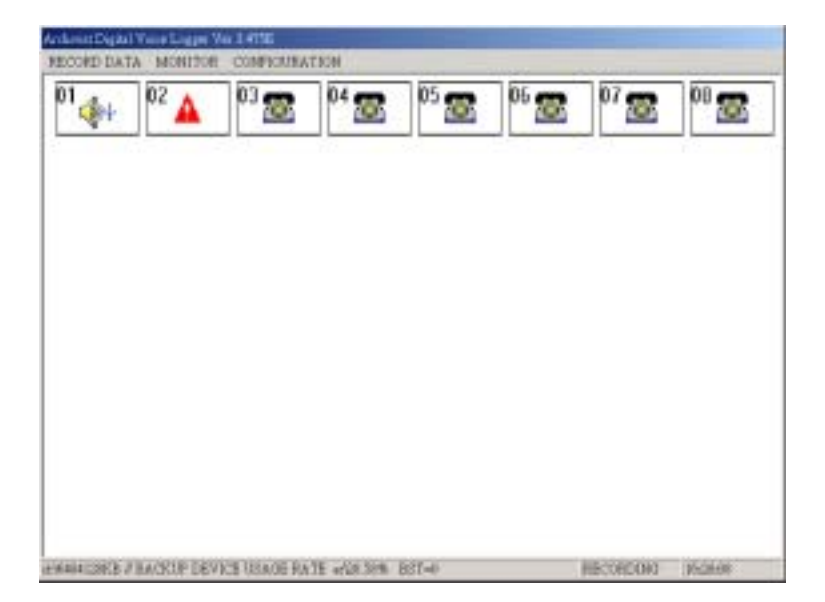

#### 2-3、以一般 PC 安裝 Archivist 錄音系統

- 1. 一般電腦機殼。
- 2. Pentium 級並含一個以上 ISA Slot 的 Mainboard。
- 3. 250W 以上的以上的電源供應器。
- 4. SCSI 卡(若 HDD or BACKUP DEVICE 是 SCSI 界面)
- 5. Pentium MMX-233 以上的 CPU、128MB 以上 RAM。
- 6.8 GB 以上之 HDD 儲存裝置。
- 7. 備份裝置可採用可讀寫光碟機 MO、DVD 可讀寫光碟機 DVDRAM、DAT 磁帶機
- 8. 144MB 軟碟機、滑鼠及鍵盤。

#### 2-3-1、組裝步驟

- 1. 參考 MAINBOARD 手冊, 安裝 CPU 及 RAM。
- 如硬碟、 DVD-RAM 或 DAT 是 SCSI 介面的話,請參考其手冊 調整 ID,通常硬碟為 ID 0, DVD-RAM 或 DAT 為 ID3 (IDE 介 面則不須調整)。
- 3. 將各項裝置固定。
- 4. Switch Power 接到 MAINBOARD 上,並注意 P8 及 P9 的黑色線 端須緊接在一起。
- 5. 接上硬碟、 DVD-RAM 或 DAT 排線,如為 IDE 介面,請將硬 碟接至 PRIMARY IDE 通道, DVD-RAM 接至 SECONDARY IDE 通道,並注意排線兩端是否有接反,排線紅端應接至通道 兩端(MAINBOARD 和 HDD or DVD-RAM)第一腳。 SCSI 介面 則有防錯措施。

- 6. 將 CDROM 接至 SECONDARY IDE,如 SECONDARY IDE 已接 IDE(DVD-RAM) 裝置,請參考手冊將 DVD-RAM 調為 MASTER,將 CDROM 調為 SLAVE。
- 7. 參考 MAINBOARD 手冊接上 COM1, COM2, PRINTER 排線。
- 8. 如有需要,請接上滑鼠及鍵盤排線。
- 9. 接上各裝置的 POWER CABLE。
- 10.接上滑鼠、鍵盤、PC 螢幕、及 POWER CORD 並開機.開機後 請按鍵盤 DEL 鍵,進入 BIOS SETUP 視窗以 AWARD BIOS 為 例,請參考附錄 A 設定。(注意!由於 BIOS 版本不同,您電腦 的 BIOS 或許與附錄上的 BIOS 不同,但應大同小異)。
- 11.安裝作業系統 WINDOWS NT 4.0 with SP4 以上 or WINDOWS 2000 到 C:磁區,並 FORMAT D:磁區。
- 12.安裝作業初步完成,現可安裝 VP894AS-M11 卡及其軟體。
- 13.由於 VP894AS-M11 語音卡可安裝 16 片,所以需先設定卡片號 碼 IRQ 及 MEMORY 位址,本公司出廠的內定值是卡號 Q IRQ7 及 MEMORY ADDRESS E000,相關的設定請參考附錄 B。
- 14.安裝 VP894AS-M11 卡, 鎖好螺絲, 安裝 2 片以上的語音卡時, 請接上監聽線並聯至另一片語音卡。
- 15.接上喇叭 VRP116 於 0 號卡 CHANNEL 1。

## 3、簡易問題解決步驟

#### 3-1、開機後找不到卡

- 1. 檢查 0 號卡的 S1-1 及 S1-6 是否已調為 ON, 參考附錄 A。
- 2. 請參考你的 CPU 卡或主機板手冊,將 IRQ7(即 VP894AS-M11 的 IRQ 值)設定成 Assigned to legacy ISA(PC BIOS setup)。
- 3. 調整 memory address, 請改為 D000(or 其他 memory address)。
- 4. 拔除不必要的卡片, 如音效卡…。
- 5. 只插入一片 0 號卡,檢查 JUMPPER IRQ 7 是否已 CLOSE, S1-1 及 S1-6 是否已調 ON, 其餘則 OFF, 待硬體衝突解決後, 再加 入 1~15 號卡(S1-1 OFF、S1-6 ON)。

#### 3-2、喇叭無聲音輸出

- 1. 檢查喇叭燈是否有亮, RJ 11 頭是否有緊接喇叭與 0 號卡的 CHANNEL 1 RJ11。
- 2. 更換 RJ11 線。

#### 3-3、監聽無聲音

- 1.0 號卡 JP8 是否已 CLOSE。(其餘 1~15 號卡則 OPEN)。
- 2. 2-PIN 連結線確實有接至另一片語音卡。如下圖:

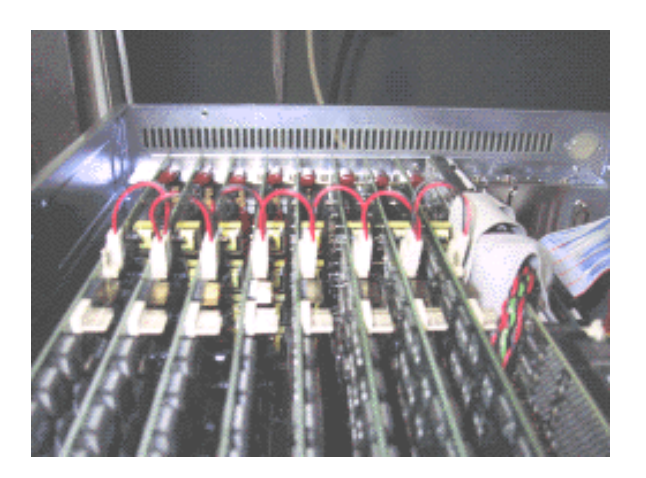

#### 3-4、系統不錄音

- 1. 是否已將 D:磁碟機格式化。
- 2. D:磁碟機是否 200MB 以上。
- 3. 啟動錄音方式的參數是否設定無誤。

#### 3-5、系統有錄音,但找不到錄音資料

- 1. 在 Record Data Search 畫面中,是否選錯磁碟機代號, 或沒 有選取欲聽錄音的軌道,或 DTMF 碼輸入錯誤。
- 可能是 INDEX 檔毀損,導致毀損的原因可能是不正常關機, 請執行 REBUILD 程式重整 INDEX。建議安裝 UPS 以避免突 然斷電,必須注意 REBUILD 執行時須跳出錄音系統程式才能 進行,請在不錄音時段關閉程式,並照以下步驟進行,按開始
   程式集 > ARCHIVIST DIGITAL VOICE LOGGER> REBULD,點選 REBUILD,出現如下視窗。

| Select Source Disi<br>Press | k And Sample Rate, Then<br>s OK To Go |
|-----------------------------|---------------------------------------|
| Which disk                  | D3 -                                  |
| Sample rate                 | 16kbps 💽                              |
| OK                          | Cancel                                |

點選"OK"開始重建 Index 資料檔,根據 D:磁碟的大小, REBUILD所需時間,可能從幾分鐘~2小時不等,完成後出現 下圖:

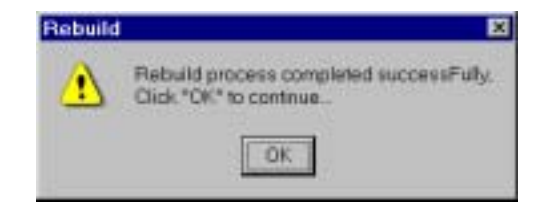

按"OK", REBUILD 執行完成。

## 4、BIOS 設定參考

Î

ROM PCI/ISA BIOS (2A59IAK9) STANDARD CMOS SETUP AWARD SOFTWARE, INC.

| HARD DISKS        | TYPE    | SIZE | CYLS | HEAD | PRECOMP | LANDZ   | SECTOR | NODE |
|-------------------|---------|------|------|------|---------|---------|--------|------|
| Primary Master    | : Auto  | 0    | 0    | 0    | 0       | 0       | -0     | AUTO |
| Primary Slave     | : Auto  | 0    | 0    | 0    | 0       | 0       | 0      | AUTO |
| Secondary Master  | : Auto  | 0-   | 0    | 0    | 0       | c       | 0      | AUTO |
| Secondary Slave   | Auto    | 0    | 0    | 0    | 0       | 0       | 0      | AUTO |
| Drive A : 1.44M,  | 3.5 in. |      |      |      |         |         |        |      |
| Drive B   None    |         |      |      |      | Base    | Nemory: | 640    | ĸ    |
|                   |         |      |      | -B7  | stended | Memory: | 64512  | ĸ    |
| Video : BGA/VGA   |         |      |      |      | Other   | Memory: | 384    | к    |
| HALC ON 1 ALL BIT | OIB     |      |      | _    | Total   | Memory: | 65536  | к    |

#### ROM PCI/ISA BIOS (2A59IAK9) CHIPSET FEATURES SETUP AMARD SOFTWARE, INC.

| Auto Configuration<br>DRAM Timing                                                                                                    | : Enabled<br>: 60ns                                                                                    | CPU Warning Temperature : Disabled                                                                                                    |
|----------------------------------------------------------------------------------------------------|----------------------------------------------------------------------------------------------------|----------------------------------------------------------------------------------------------------|
| DRAM Leadoff Timing<br>DRAM Read Burst (EDO/FP)<br>DRAM Write Burst Timing<br>Fast EDO Lead Off<br>Refresh RAS# Assertion<br>Fast RAS To CAS Delay<br>DRAM Page Idle Timer<br>DRAM Enhanced Paging<br>Fast MA to RAS# Delay | : 10/6/3<br>: x222/x333<br>: x222<br>: Enabled<br>: 4 Clks<br>: 3<br>: 2 Clks<br>: Enabled<br>: 2 Clks | Current CPÜ Temperature : 32°C/ 89°                                                                                                    |
| System BIOS Cacheable<br>Video BIOS Cacheable<br>8 Bit I/O Recovery Time<br>16 Bit I/O Recovery Time<br>Memory Hole At 15N-16M<br>PCI 2.1 Compliance                                                                        | : Enabled<br>: Enabled<br>: 1<br>: 2<br>: Disabled<br>: Disabled                                       | ESC : Quit ↑+→ : Select Item<br>P1 : Help PU/PD/+/- : Modify<br>P5 : Old Values (Shift)P2 : Color<br>P6 : Load BIOS Defaults<br>P7 : Load Setup Defaults |

| Virus Warning<br>CPU Internal Cache<br>External Cache<br>Quick Power On Self Test<br>Boot Sequence<br>Swap Floppy Drive<br>Boot Up Floppy Seek<br>Boot Up NunLock Status<br>Boot Up Systen Speed<br>Typenatic Rate Setting<br>Typenatic Rate (Chars/Sec)<br>Typenatic Delay (Msec)<br>Security Option<br>IDE Second Channel Control<br>PCI/VGA Palette Snoop<br>OS Select For DRAM > 64MB | : Disabled<br>: Enabled<br>: Enabled<br>: Enabled<br>: A.C.SCSI<br>: Disabled<br>: Off<br>: High<br>: High<br>: High<br>: 0<br>: 250<br>: Setup<br>: Enabled | Video BIOS Shadow : Enabled<br>CB000-CBFFF Shadow : Disabled<br>CC000-CFFFF Shadow : Disabled<br>D00000-D3FFF Shadow : Disabled<br>D4000-D7FFF Shadow : Disabled<br>D8000-D8FFF Shadow : Disabled<br>DC000-DFFFF Shadow : Disabled |
|----------------------------------------------------------------------------------------------------|----------------------------------------------------------------------------------------------------|----------------------------------------------------------------------------------------------------|
|                                                                                                    | : Non-OS2                                                                                                    | ESC : Quit +i+ : Select Item<br>F1 : Help FU/PD/+/- : Modify<br>P5 : Old Values (Shift)F2 : Color<br>P6 : Load BICS Defaults<br>F7 : Load Setup Defaults                                                                           |

#### ROM PCI/ISA BIOS (2A59IAK9) BIOS FEATURES SETUP AMARD SOPTWARE, INC.

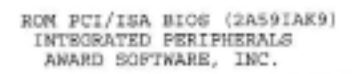

| IDE HDD Block Mode :<br>IDE Primary Master PIO :<br>IDE Primary Slave PIO :<br>IDE Secondary Master PIO :<br>IDE Secondary Master UDMA :<br>IDE Primary Master UDMA :<br>IDE Primary Slave UDMA :<br>IDE Secondary Master UDMA :<br>IDE Secondary Slave UDMA :<br>On-Chip Primary PCI IDE:<br>On-Chip Secondary PCI IDE:<br>Onboard PCI SCSI Chip :<br>USB Keyboard Support :<br>Init Display First | Enabled<br>Auto<br>Auto<br>Auto<br>Auto<br>Auto<br>Auto<br>Auto<br>Enabled<br>Enabled<br>Disabled<br>Onboard | Onboard Parallel Port : 278/IRQS<br>Parallel Port Mode : SPP<br>Ethernet Boot Rom : Disabled<br>Panel Type : Ignore Intl5 Hook |
|----------------------------------------------------------------------------------------------------|----------------------------------------------------------------------------------------------------|----------------------------------------------------------------------------------------------------|
| KBC input clock :                                                                                                    | 8 NHz                                                                                                    | ESC : Quit #4+: Select Item                                                                                                    |
| Onboard FDC Controller :                                                                                                    | Enabled                                                                                                    | F1 : Help PU/PD/+/- : Modify                                                                                                   |
| Onboard Serial Port 1 :                                                                                                    | 3F8/IRQ4                                                                                                    | F5 : Old Values [Shift]F2 : Color                                                                                              |
| Onboard Serial Port 2 :                                                                                                    | 2F8/IRQ3                                                                                                    | F6 : Load BIOS Defaults                                                                                                    |
| UR2 Mode :                                                                                                    | Standard                                                                                                    | F7 : Load Setup Defaults                                                                                                    |

Set Parallel Port to IRQ 5

| PNP OS<br>Resourc<br>Reset C                                                                | Installed<br>es Contro<br>Configurat                                                                     | alle<br>ion  | d | : No<br>By : Manual<br>Mata : Disable                                                                                               | ed PCI<br>Pri<br>Sec | II.<br>ms | DE IRQ Map 7<br>TY IDE IN<br>Mary IDE IN | NO : PCI-AUTO<br>NT# : A<br>NT# : B |
|---------------------------------------------------------------------------------------------|----------------------------------------------------------------------------------------------------|--------------|---|----------------------------------------------------------------------------------------------------|----------------------|-----------|------------------------------------------|-------------------------------------|
| IRQ-3<br>IRQ-4<br>IRQ-5<br>IRQ-7<br>IRQ-9<br>IRQ-10<br>IRQ-11<br>IRQ-12<br>IRQ-14<br>IRQ-15 | assigned<br>assigned<br>assigned<br>assigned<br>assigned<br>assigned<br>assigned<br>assigned<br>assigned | 100000000000 |   | PCI/ISA PnP<br>PCI/ISA PnP<br>PCI/ISA PnP<br>PCI/ISA PnP<br>PCI/ISA PnP<br>PCI/ISA PnP<br>PCI/ISA PnP<br>PCI/ISA PnP<br>PCI/ISA PnP | Used                 |           | TEN base add                             | ir : N/A                            |
| DMA-0                                                                                       | assigned                                                                                                 | to           | 1 | PCI/ISA PnP                                                                                                    | RSC                  |           | Ouit                                     | tia : Select Item                   |
| DMA-3                                                                                       | assigned                                                                                                 | to           | - | PCI/ISA PnP                                                                                                    | F1                   | ÷         | Help                                     | PU/PD/+/- : Modify                  |
| DMA-5                                                                                       | assigned                                                                                                 | to           | - | PCI/ISA PnP                                                                                                    | P5                   | :         | Old Values                               | (Shift)F2 : Color                   |
| DMA-6                                                                                       | assigned                                                                                                 | to           |   | PCI/ISA PnP                                                                                                    | F6                   | :         | Load BIOS                                | Defaults                            |
| DMA-7                                                                                       | assigned                                                                                                 | to           | = | PCI/ISA PnP                                                                                                    | F7                   | :         | Load Setup                               | Defaults                            |

ROM PCI/ISA BIOS (2A59IAK9) PNF/PCI CONFIGURATION

Assigned IRQ 7 to Legacy ISA

| Power Management<br>PN Control by APM<br>Video Off Method<br>Video Off After<br>MODEN Use IRQ<br>Doze Mode<br>Standby Mode<br>Suspend Mode<br>HDD Power Down<br>Throttle Duty Cycle<br>ZZ Active in Suspend<br>VGA Active Monitor<br>Resume by Ring<br>IRQ 8 Break Suspend | : Disabled<br>: Yes<br>: DPMS<br>: Standby<br>: 3<br>: Disabled<br>: Disabled<br>: Disabled<br>: 62.5%<br>: Disabled<br>: Enabled<br>: Enabled<br>: Disabled | ** Reload Global Timer Events **<br>IRQ[3-7,9-15],NMI : Enabled<br>Primary IDE 0 : Disabled<br>Primary IDE 1 : Disabled<br>Secondary IDE 1 : Disabled<br>Secondary IDE 1 : Disabled<br>Floppy Disk : Disabled<br>Serial Port : Enabled<br>Parallel Port : Disabled |
|----------------------------------------------------------------------------------------------------|----------------------------------------------------------------------------------------------------|----------------------------------------------------------------------------------------------------|
|                                                                                                    |                                                                                                    | ESC : Quit f++ : Select Iten<br>F1 : Help PU/PD/+/- : Modif<br>F5 : Old Values (Shift)F2 : Color<br>F6 : Load BIOS Defaults<br>F7 : Load Setup Defaults                                                                                                    |

Disable "Power Management"